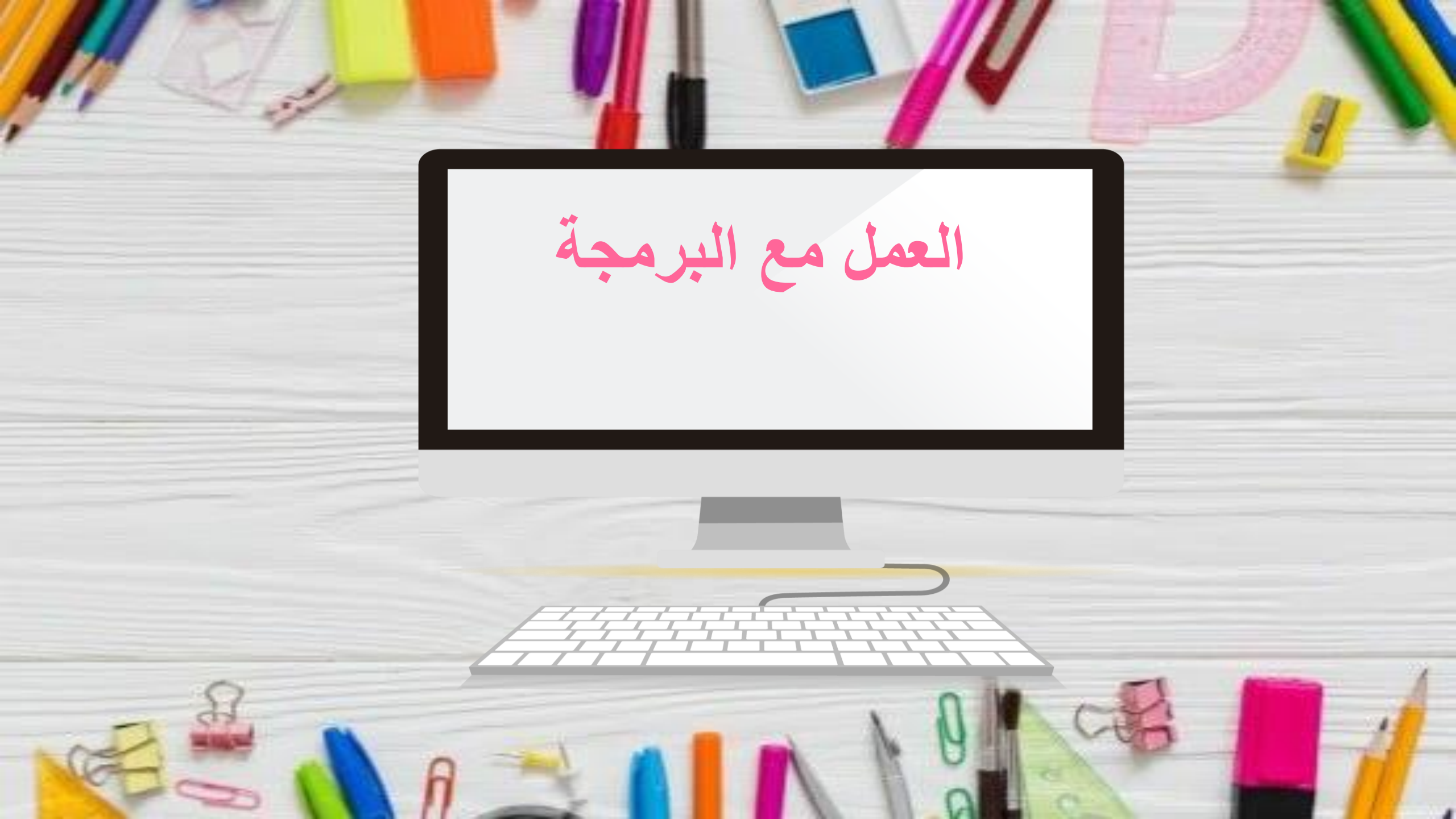

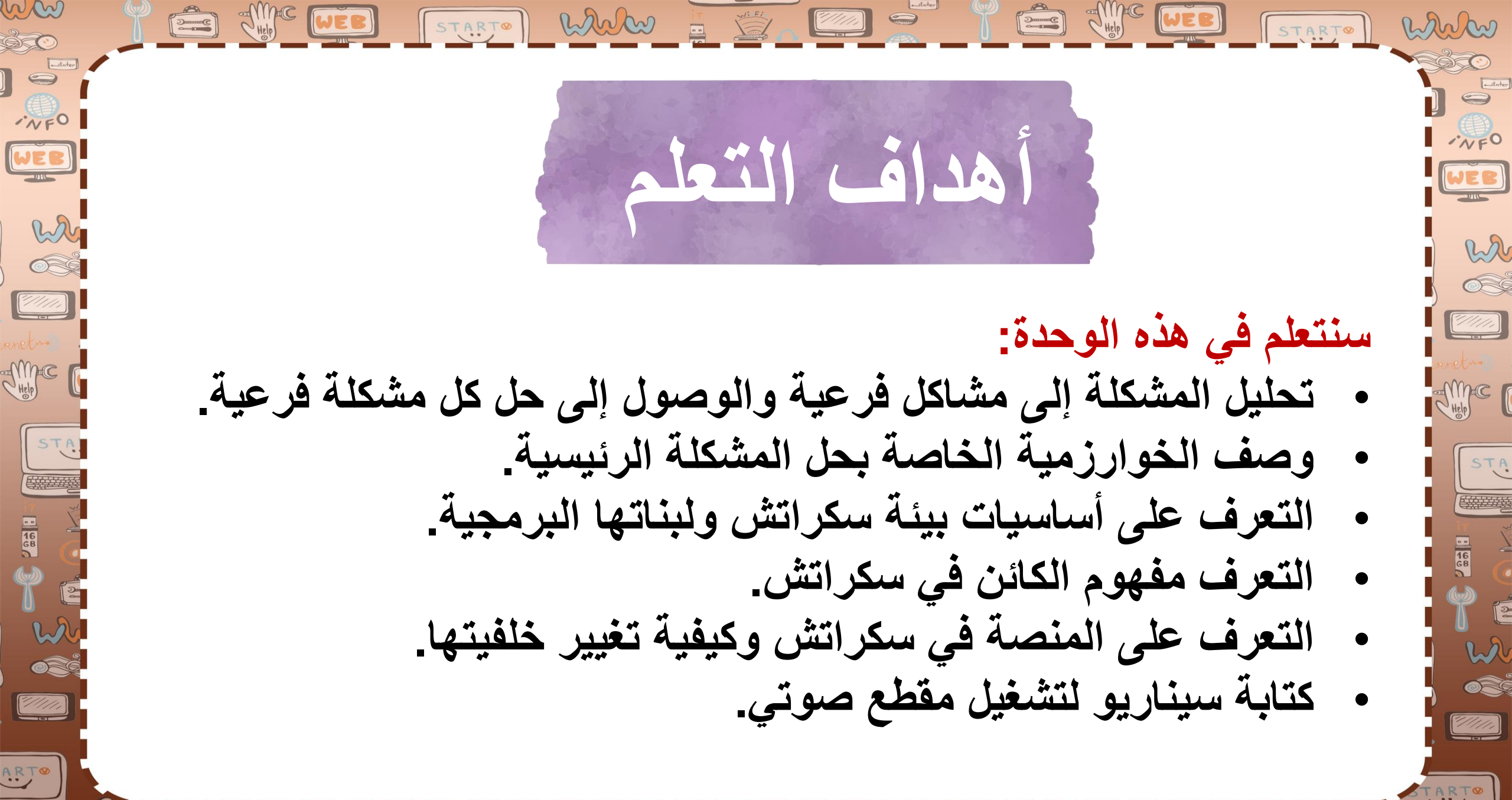

START

START®

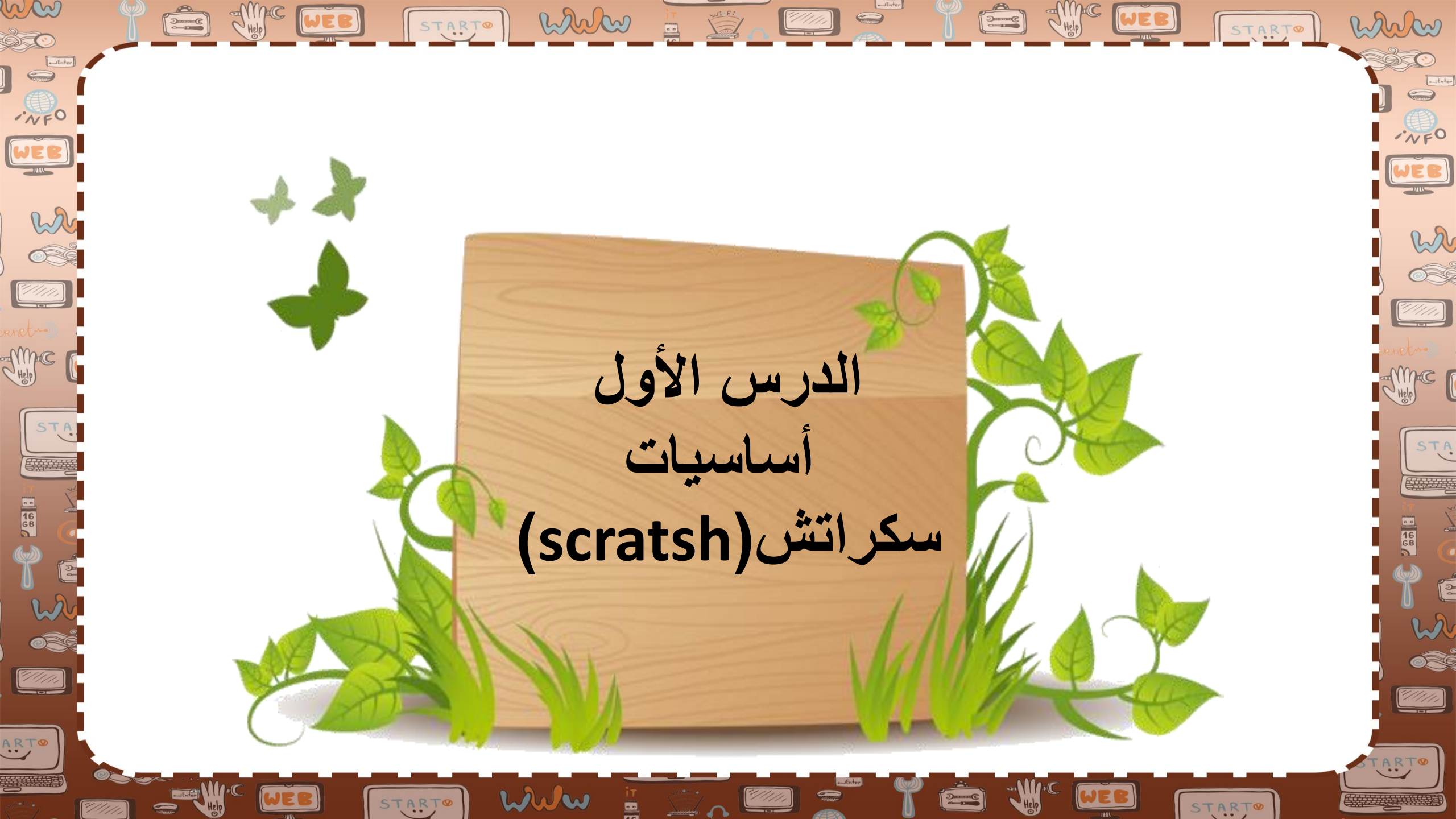

ww Help CHEB START® When wi Fi WEB w الخوارزمية 6 ----Sinc [ me STA هى مجموعة التعليمات المفصلة خطوة بخطوة، والخاصة بحل مشكلة أو بإكمال مهمة معينة. يعد ترتيب الخطوات أمرًا مهمًا للغاية للوصول إلى نتيجة الصحيحة عند تطبيق الخوارزمية، كما يجب تنفيذ هذه الخطوات بترتيبها الصحيح أيضًا ARTO

16 68

w

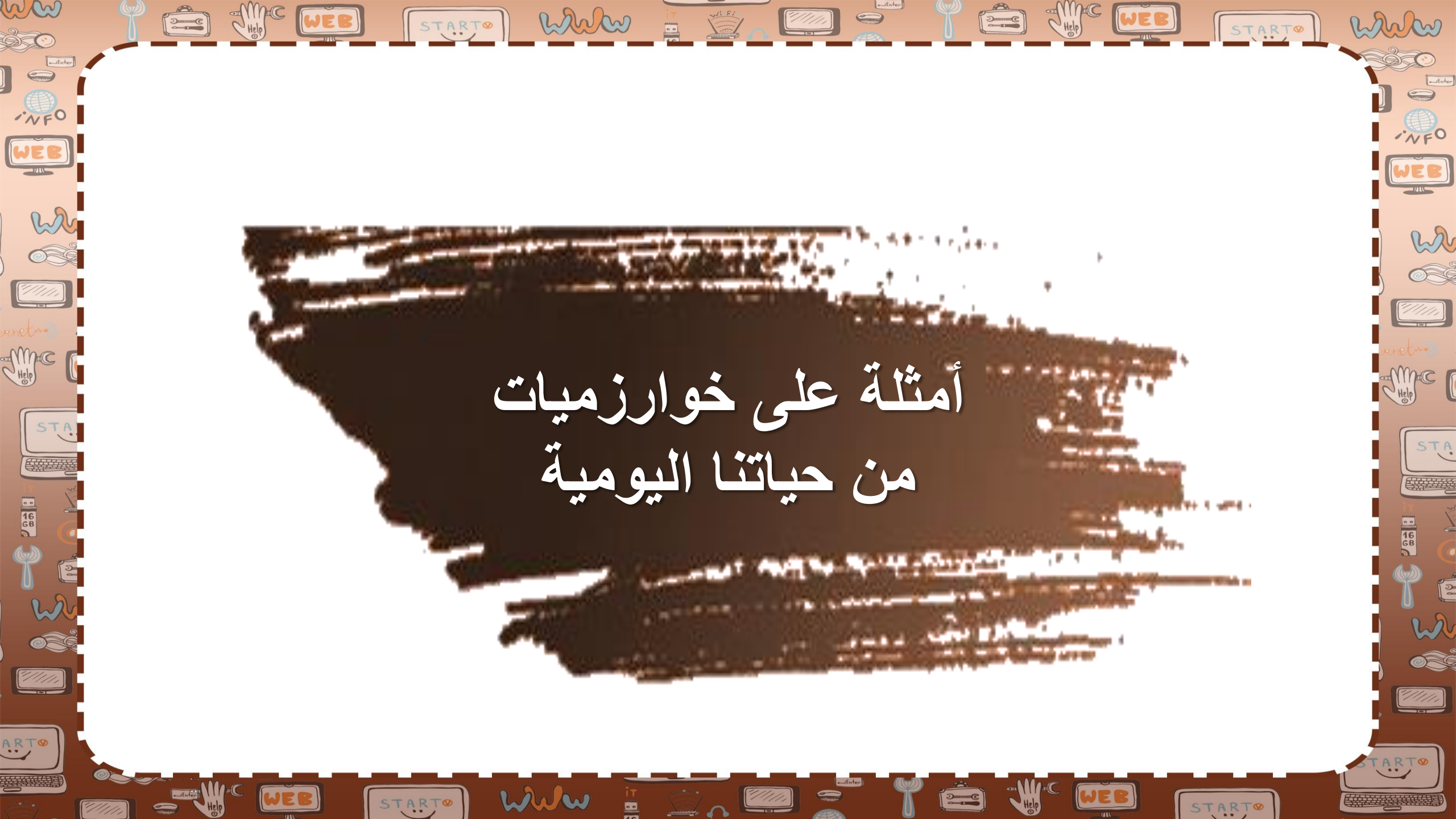

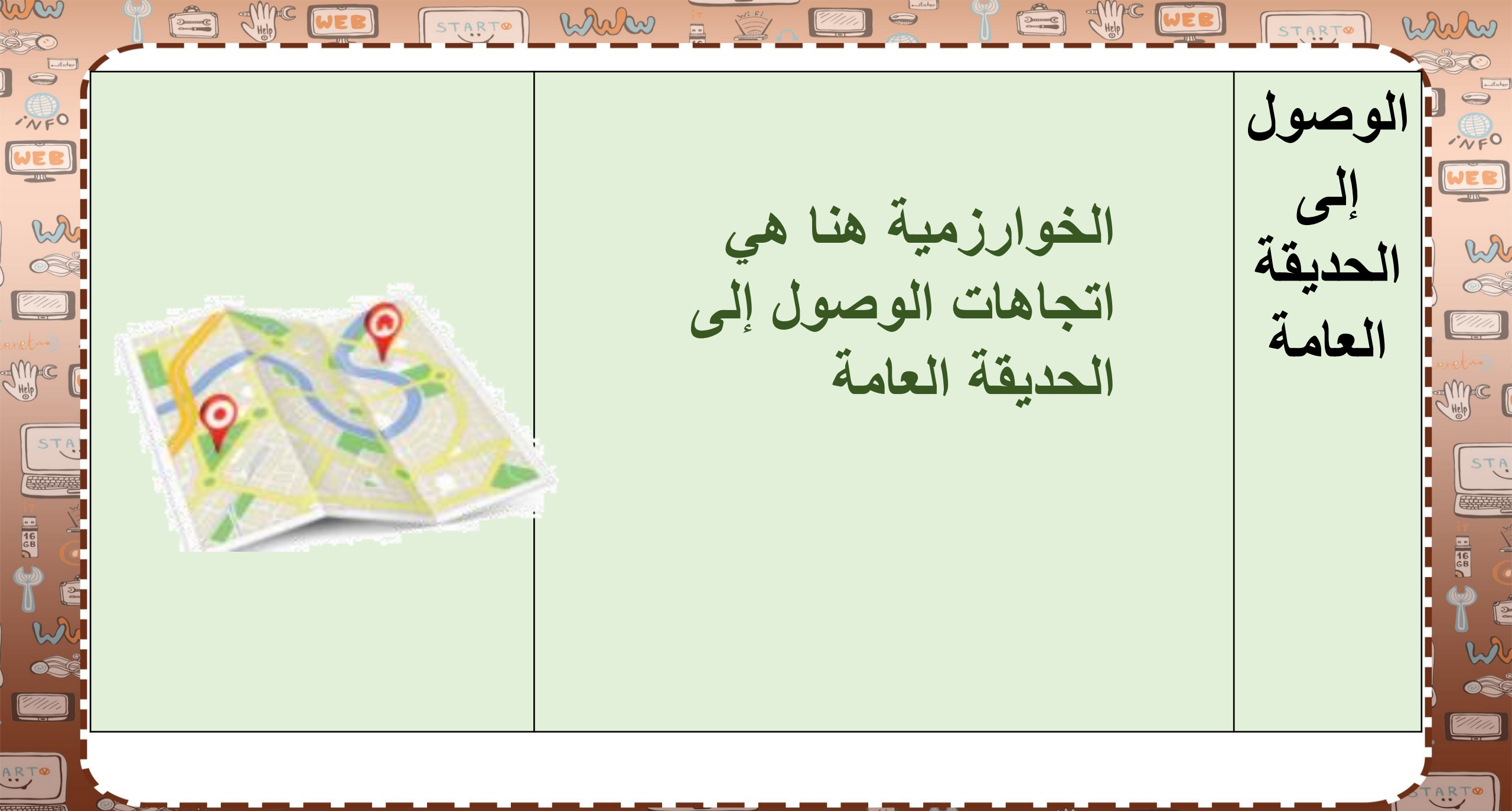

START

www

START

WEB

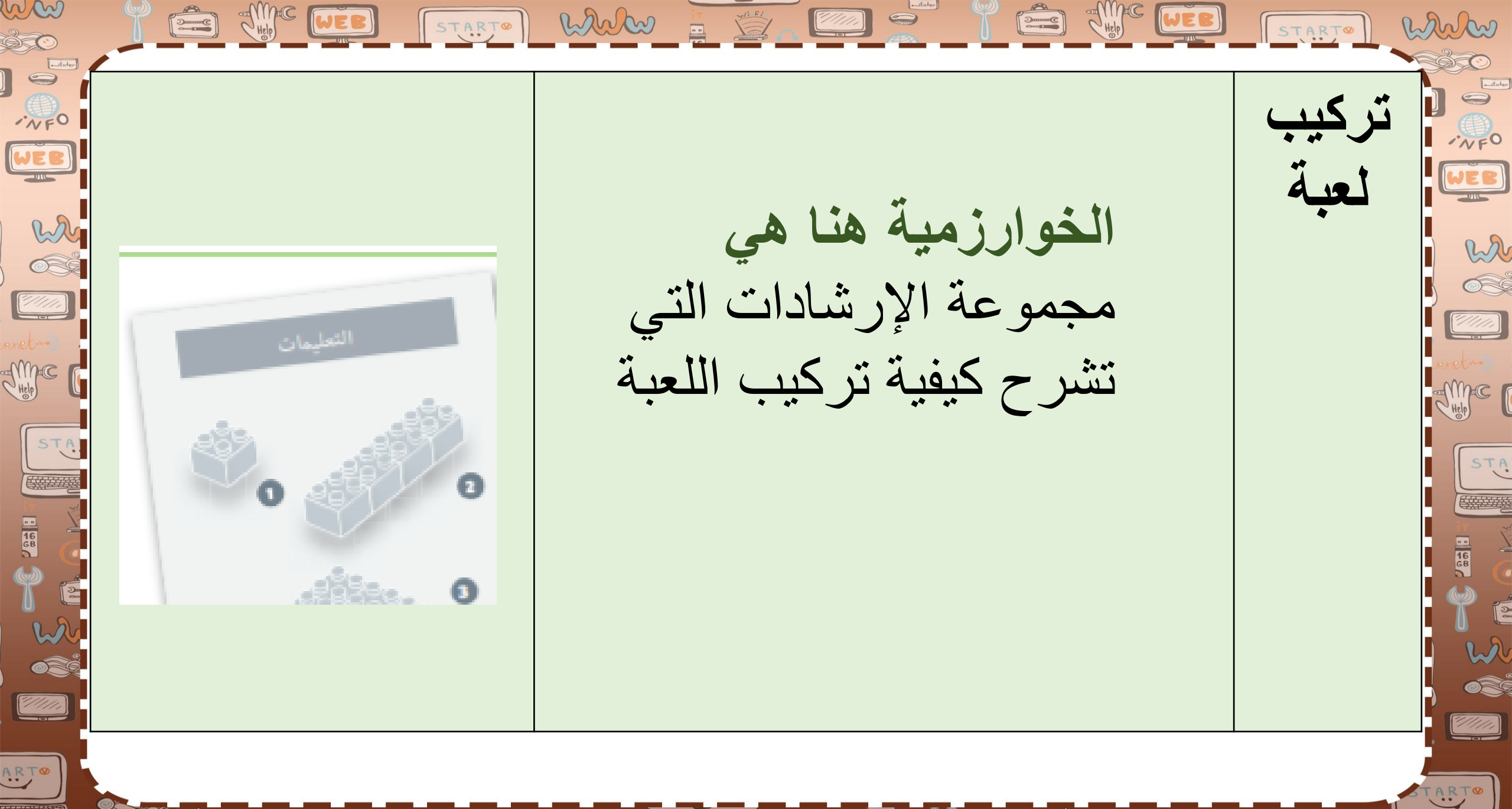

START

Www

and no

START

WEB

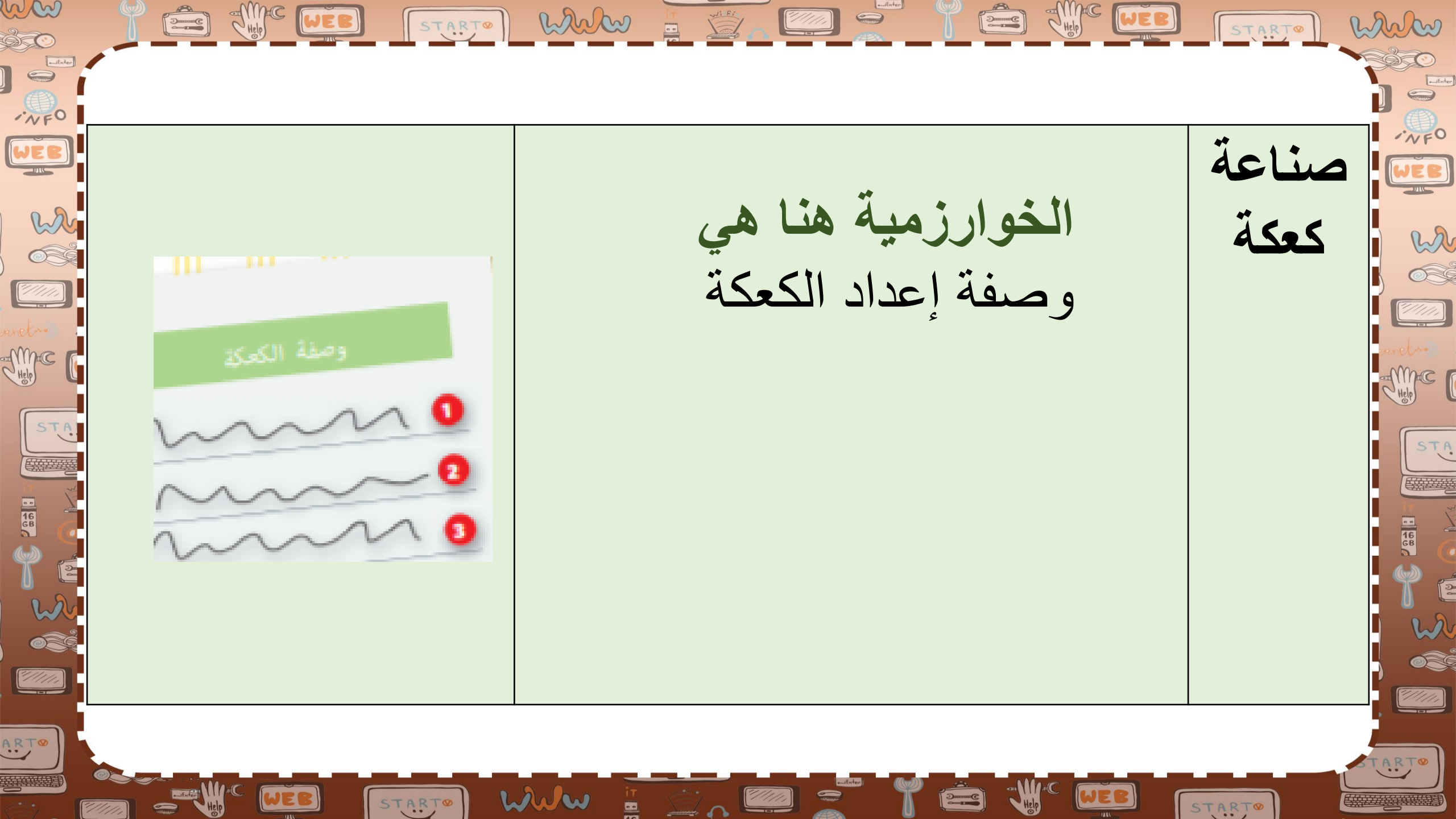

*"//////* 

START

ww STARTO WWW white START à co WEB w البرمجة هي عملية تحويل *~//////* الخوارزمية إلى نغة يستطيع THEP C Studie ( STA الحاسب فهمها. STA 16 68 16 68 0 "////// ARTO ARTO WWw START START

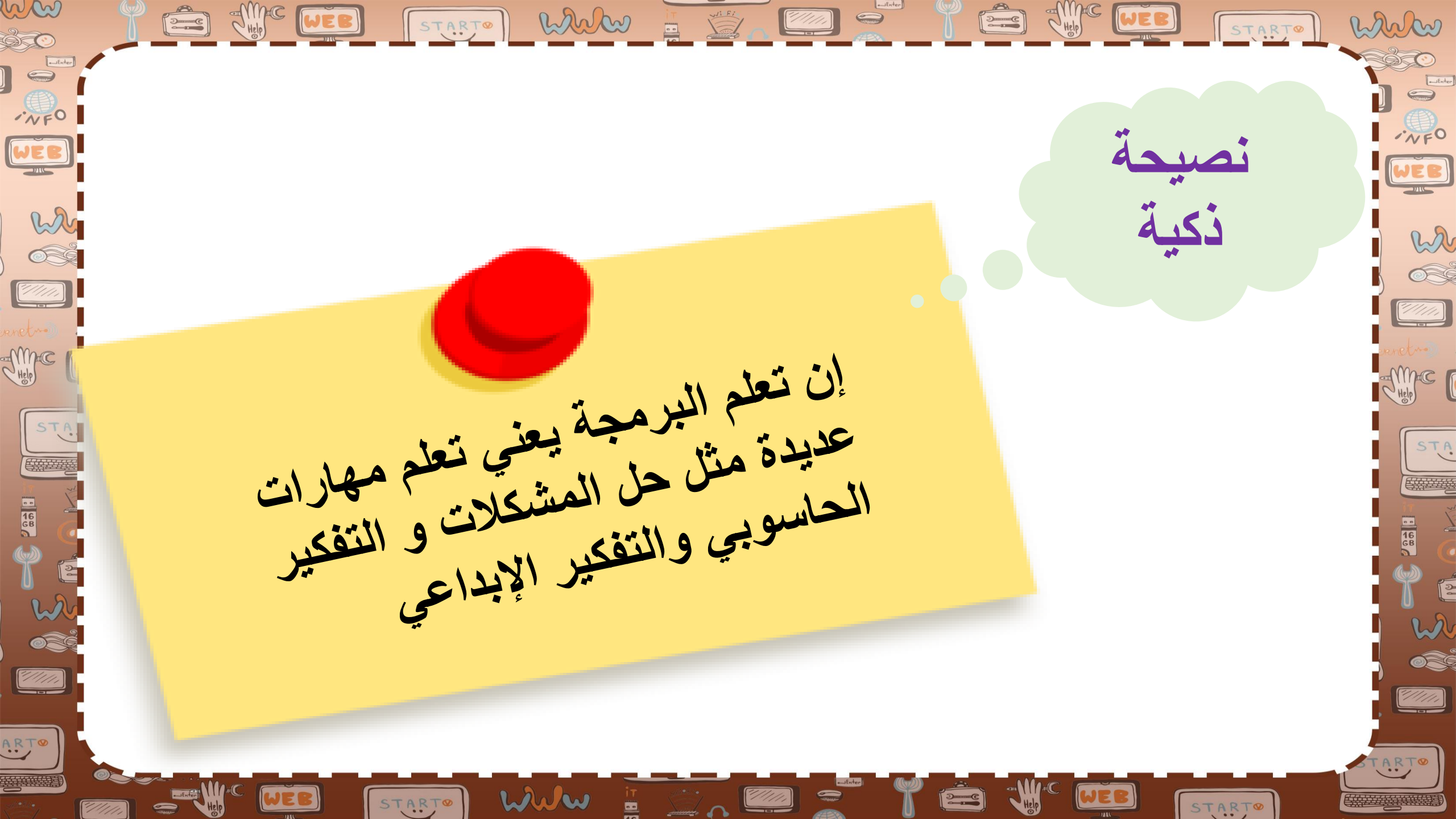

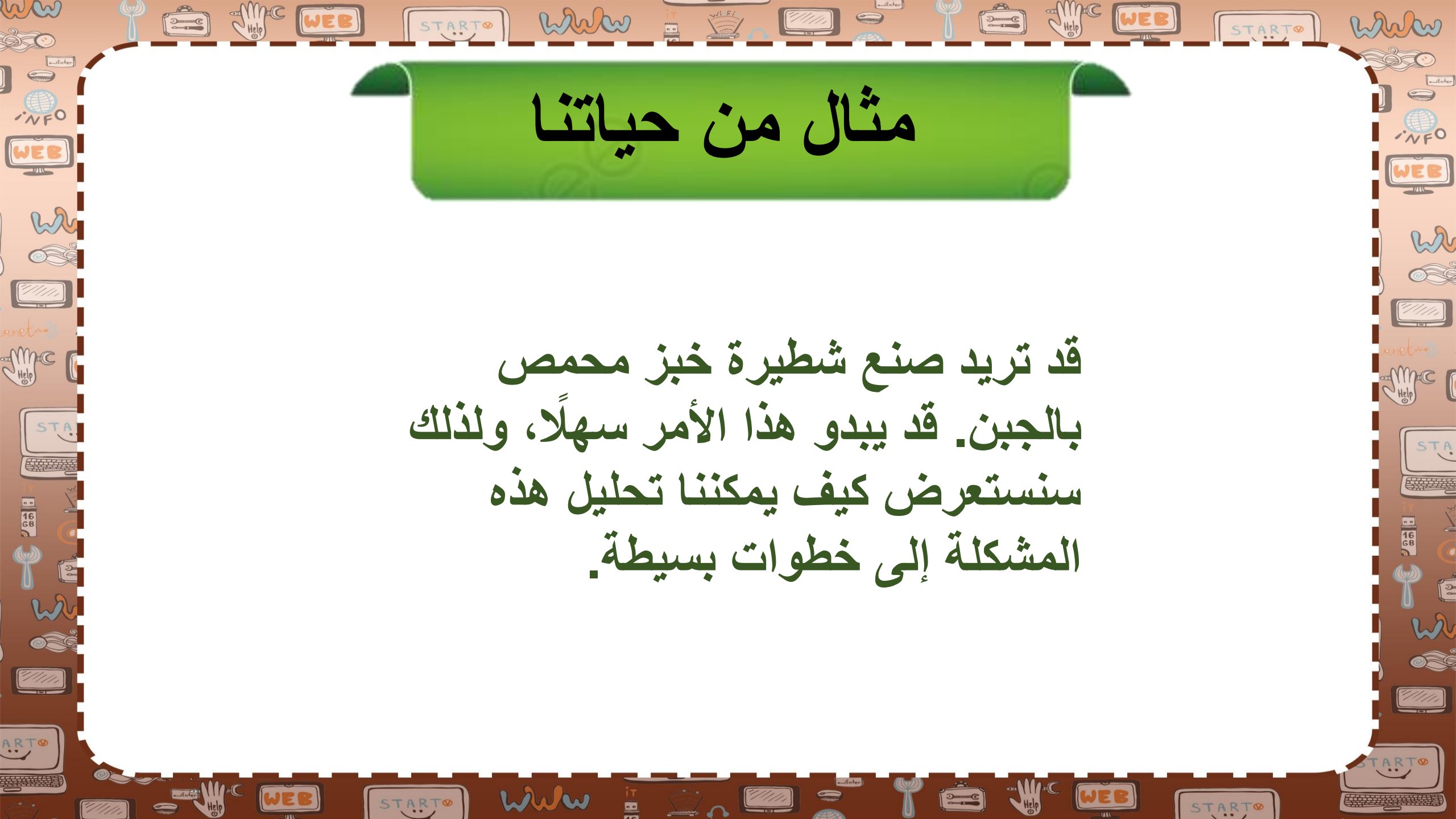

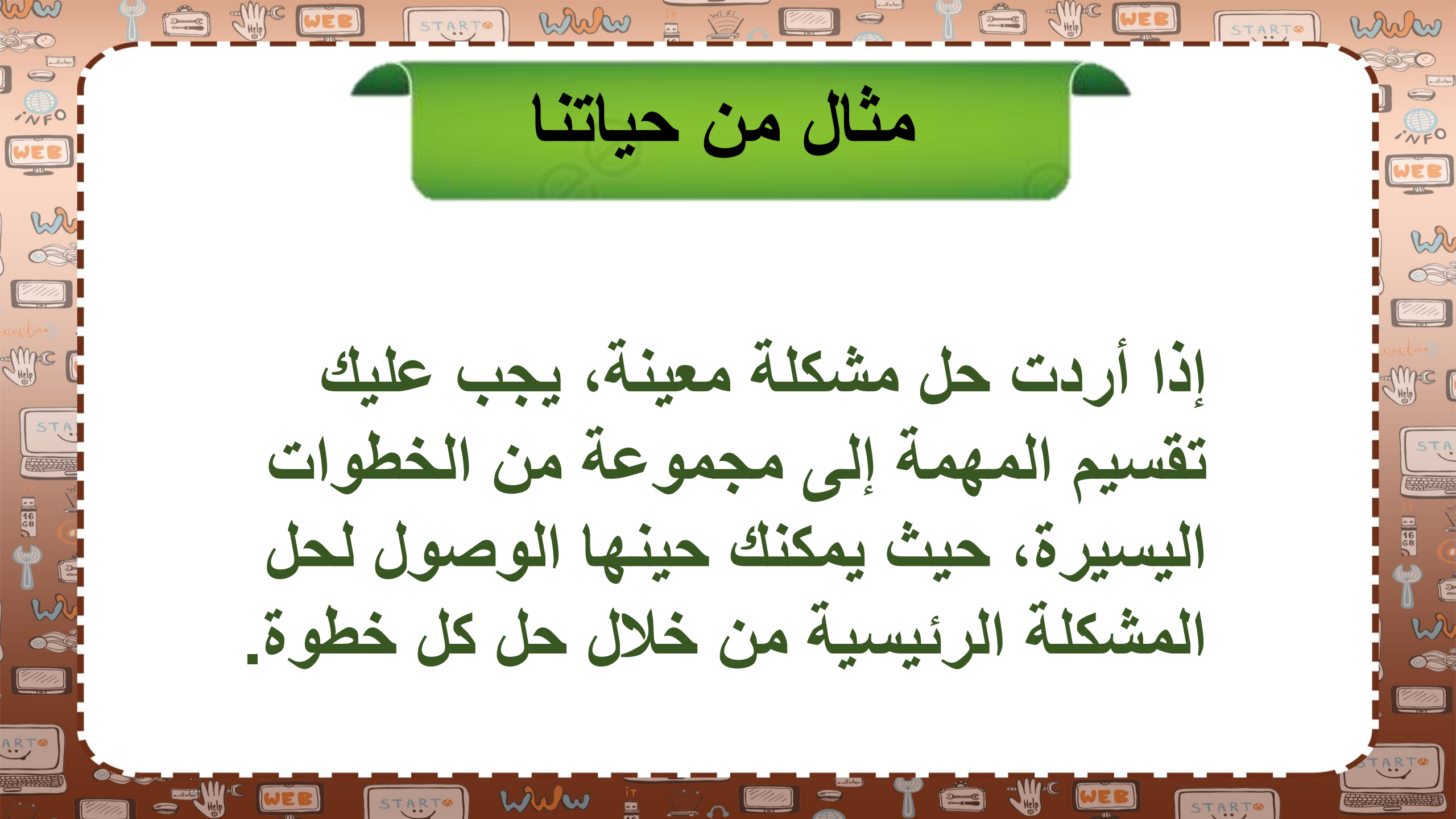

he man مثال من حياتنا WEB w إن خطوات صنع شطيرة الجبن المحمصة me STA هى باختصار وصفة تحضيرها، ولذلك فإن الخوارزمية المستخدمة لحل هذه المشكلة هي هذه الوصفة. ////// www START

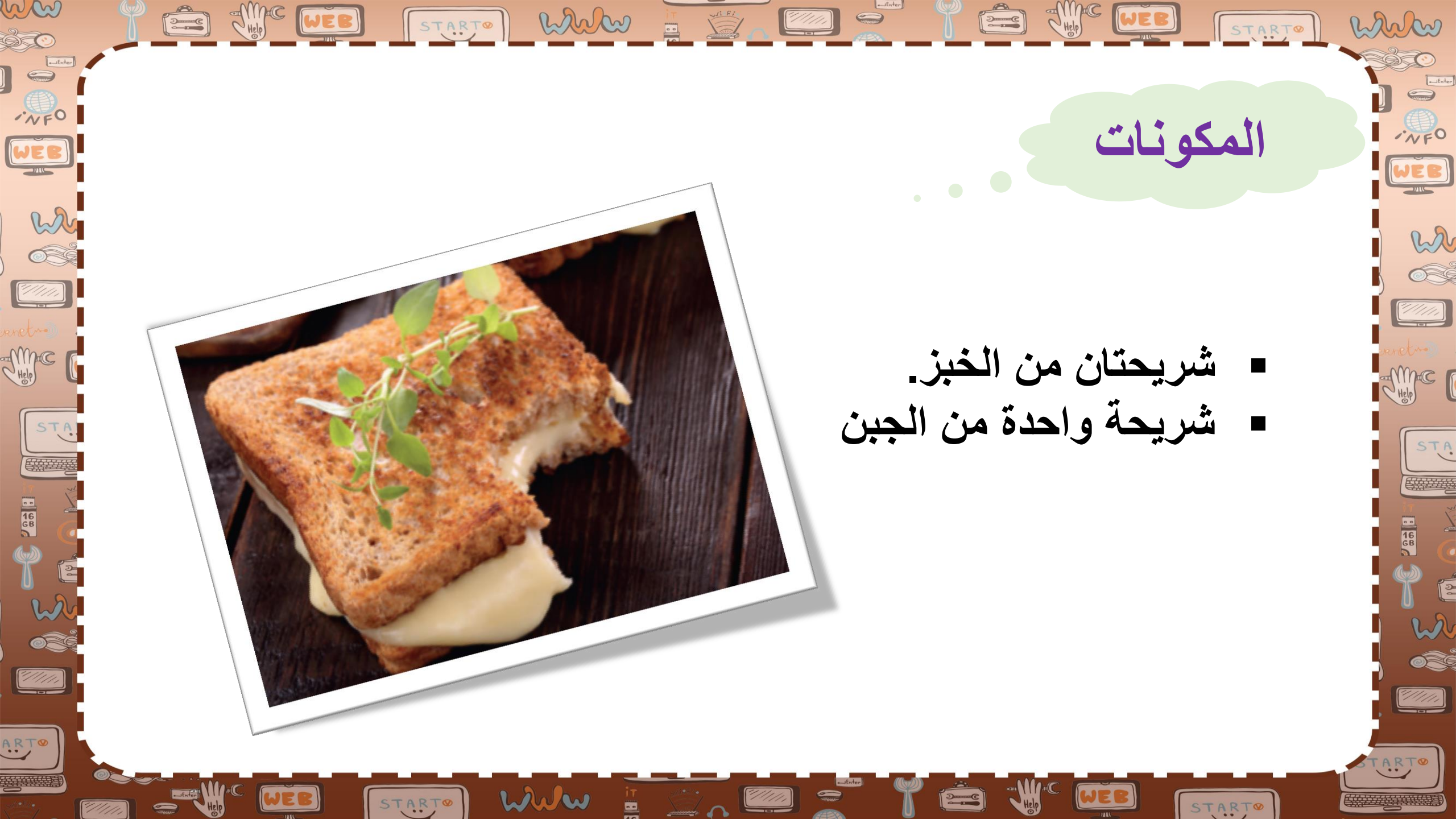

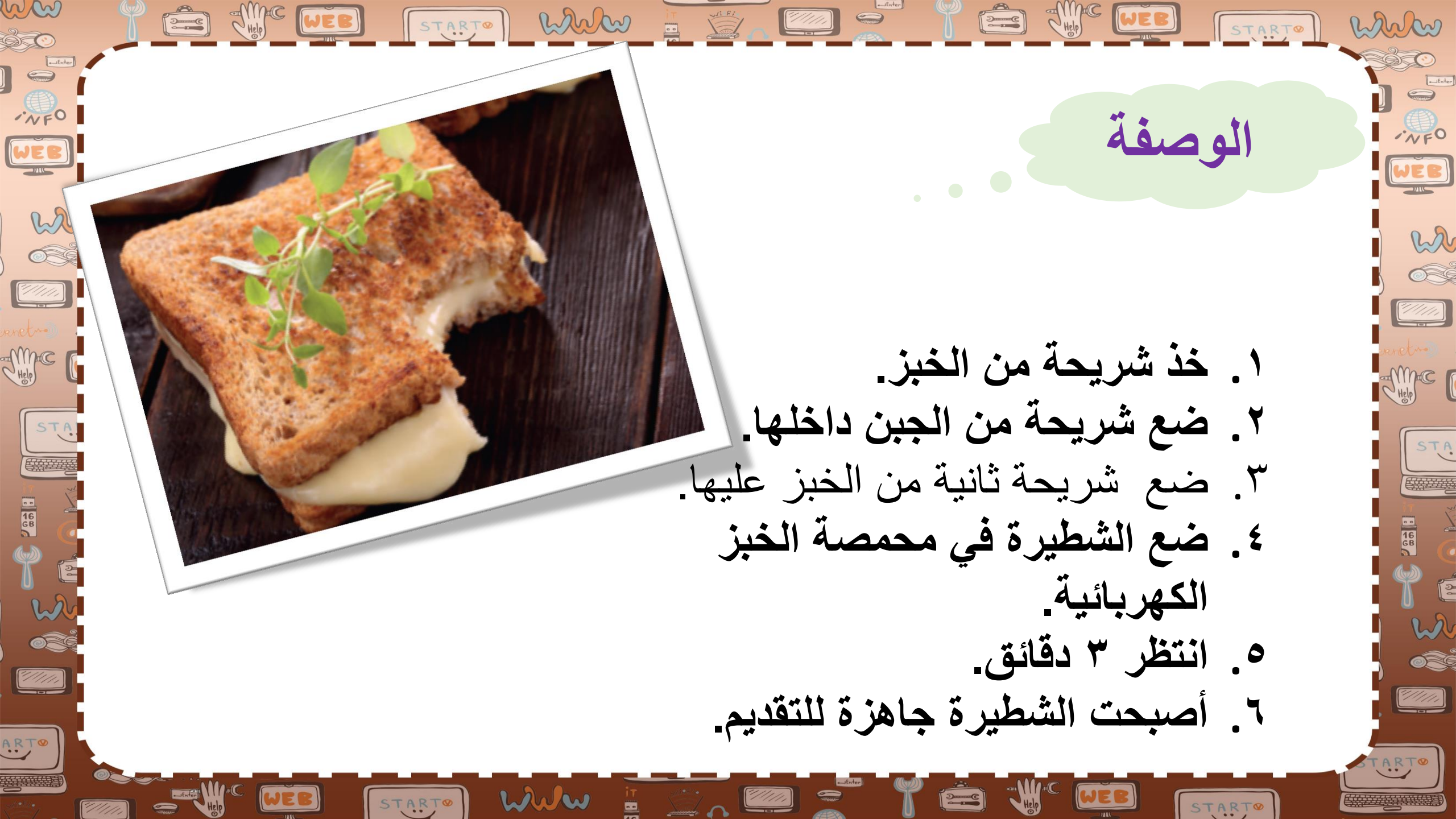

إذا أردت صنع شطائر خبز محمصة لعائلتك، فكم عدد المرات التي يجب أن تكرر بها الخطوات السابقة؟

Help WEB

man

NFO

w

THE C

----

ARTO

START

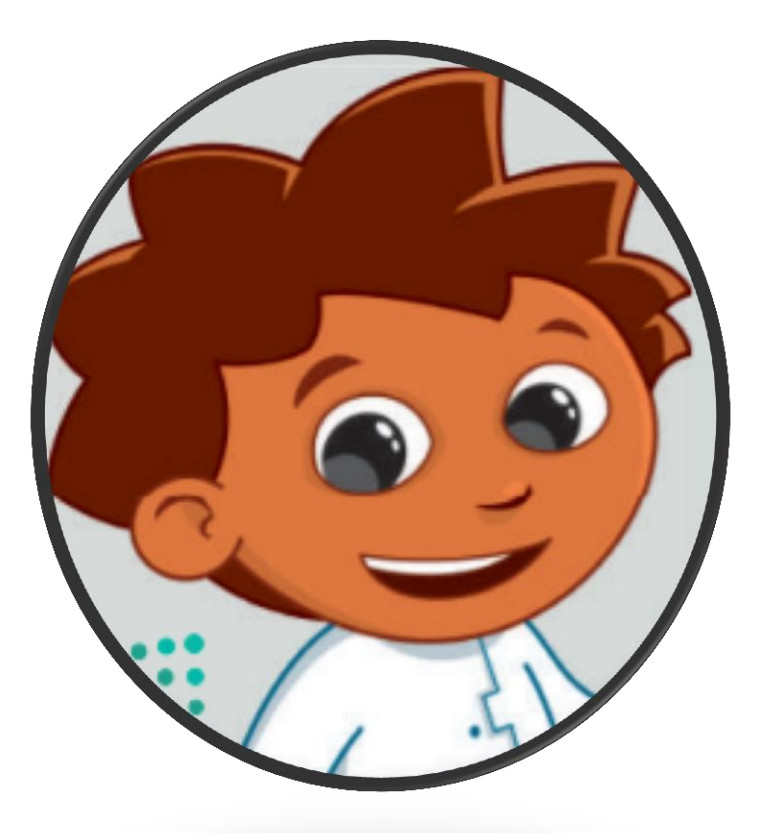

STARTO

white

www

START

WI: Fi

Help WEB

2......C

ww

"/////

THEIP C

16 GB

ARTO

STA

à c

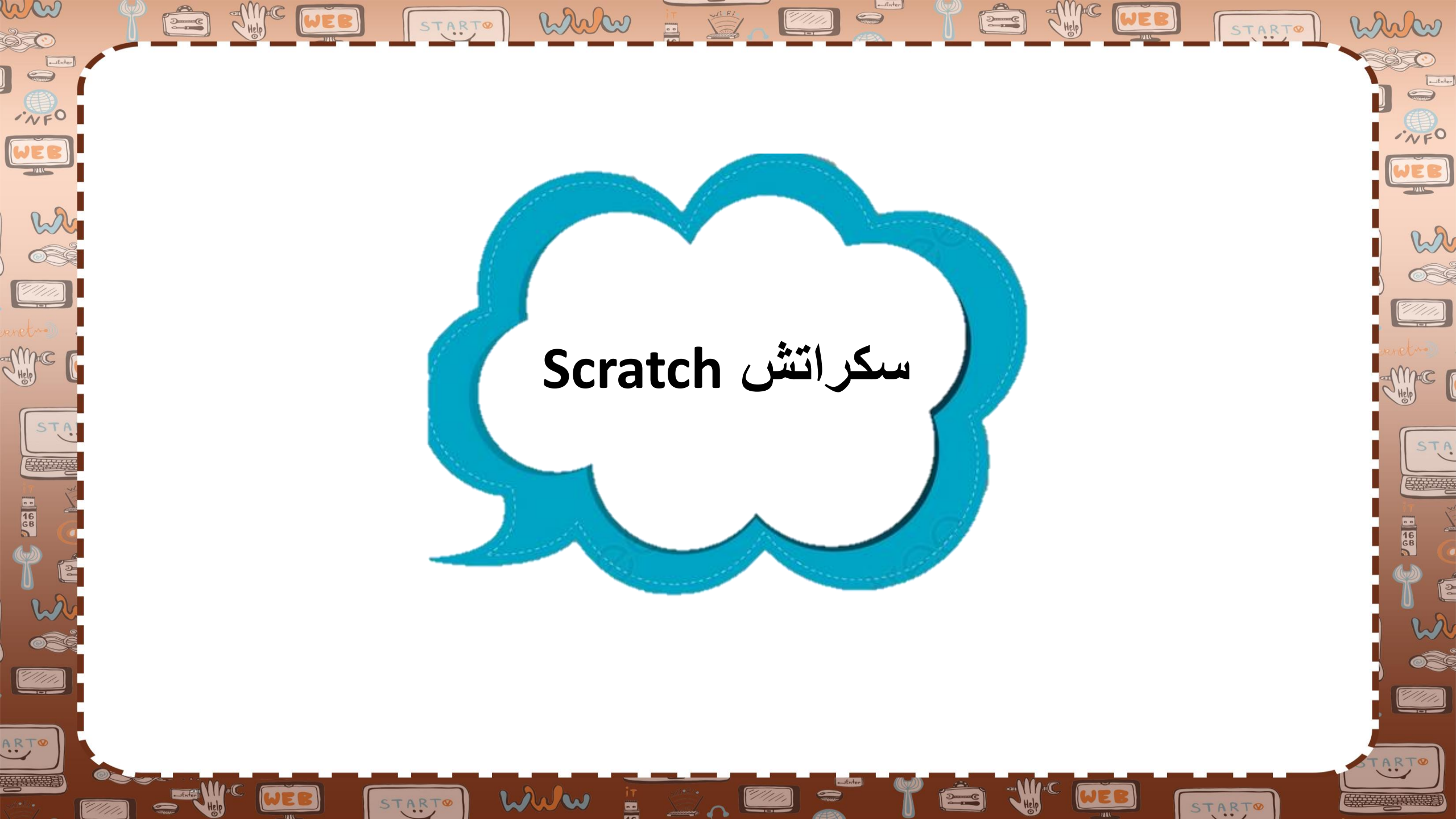

ww START® White wii Fi 2.....C 30000C · NFO WEB w Scratch لنتعرف على سكراتش Scratch لغة البرمجة المصممة بصورة تجعل من البرمجة سهلة للغاية وممتعة STA 16 GB للمبتدئين ///// ARTO ARTO WWW START START

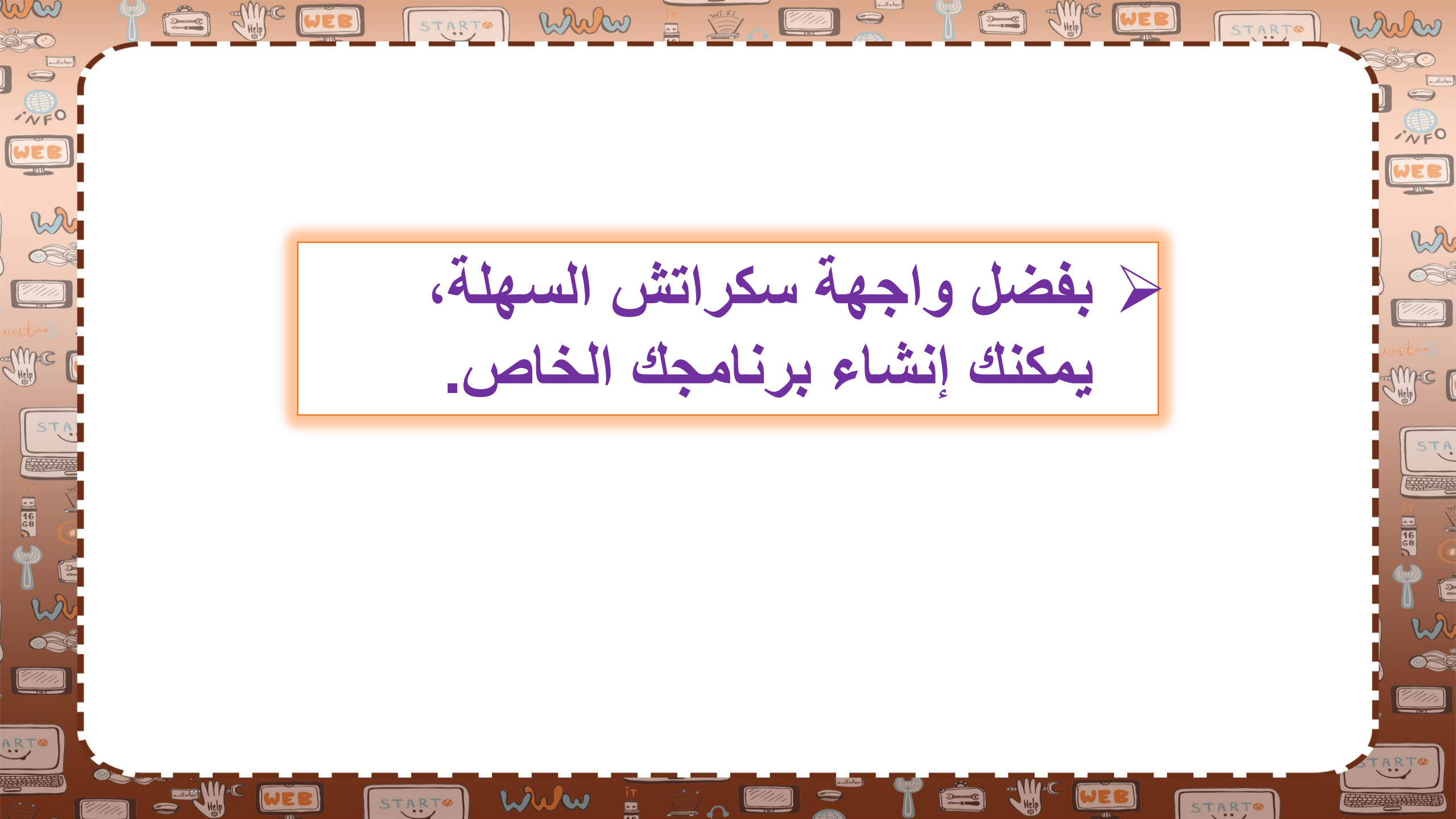

﴿ في سكراتش تسمى الأوامر لبنات برمجية، وهي أشكال متصل بعضها ببعض كقطعة أحجية، يمكنك العثور عليها في لوحة اللبنات البرمجية.

wi Fi

2.....C

w

maci

ARTO

white

www

START

START

ww

· NFO

WEB

w

6

STA

16 68

ARTO

ww Help WEB white whi Fi Help WEB when START START -\_Enter WEB w لا كل ما عليك فعله هو سحب اللبنات البرمجية إلى منطقة البرمجة وربط me STA بعضها ببعض. STA 16 68 1///// ARTO WWW WEB START® 1/////

START

\$ C

16 68

ARTO

m m STARTO When it man 🖌 تتوافر لغة سكراتش بنسخة عبر الإنترنت، ونسخة أخرى دون اتصال w الإنترنت سنستخدم في هذا الكتاب *111/1.* نسخة سكراتش التى تعمل عبر me STA الإنترنت. 🖌 افتح الموقع Scratch.mit.edu > واستكشف نسخة •2° سكراتش عبر الإنترنت ////// ARTO STARTO

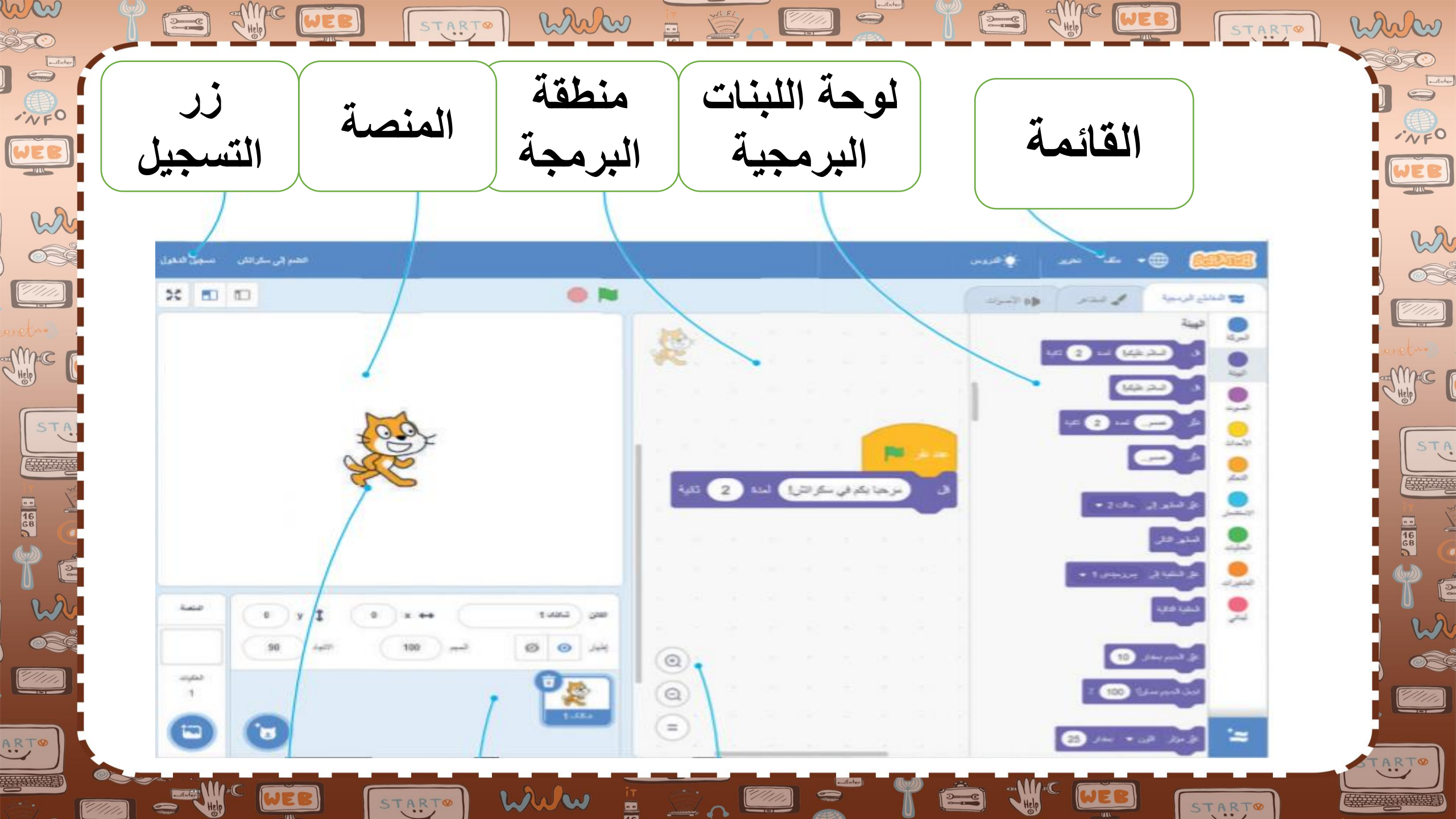

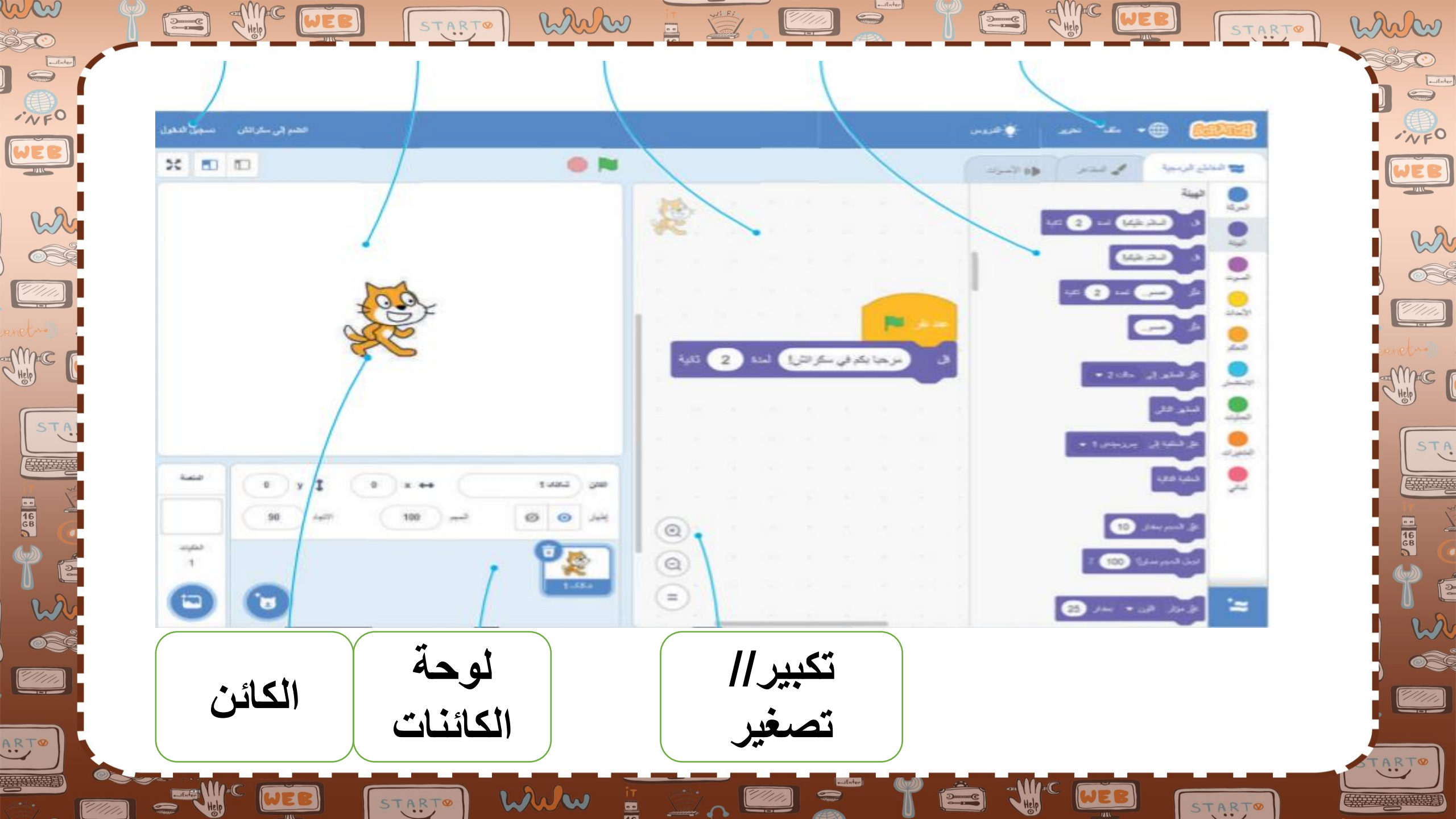

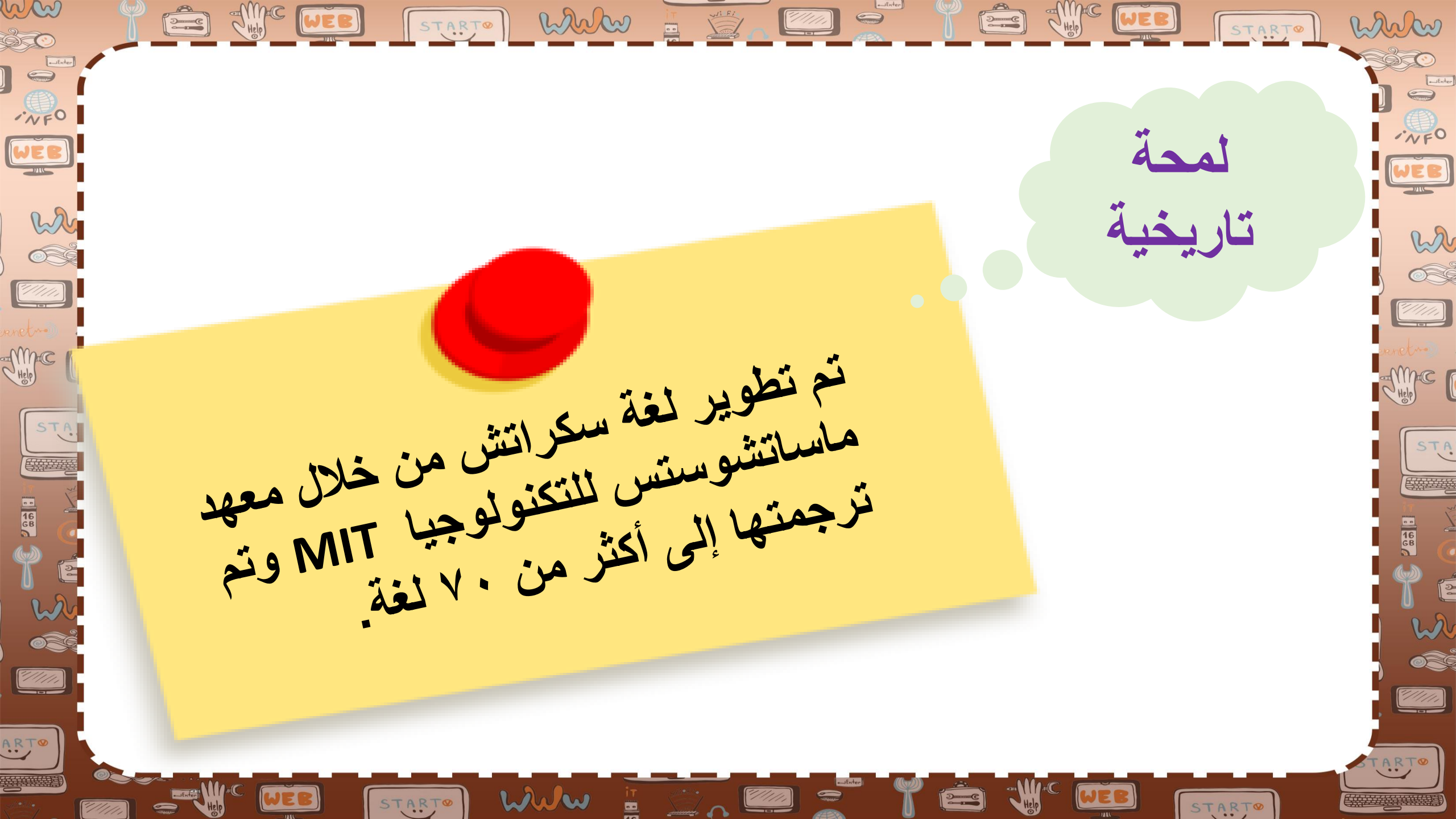

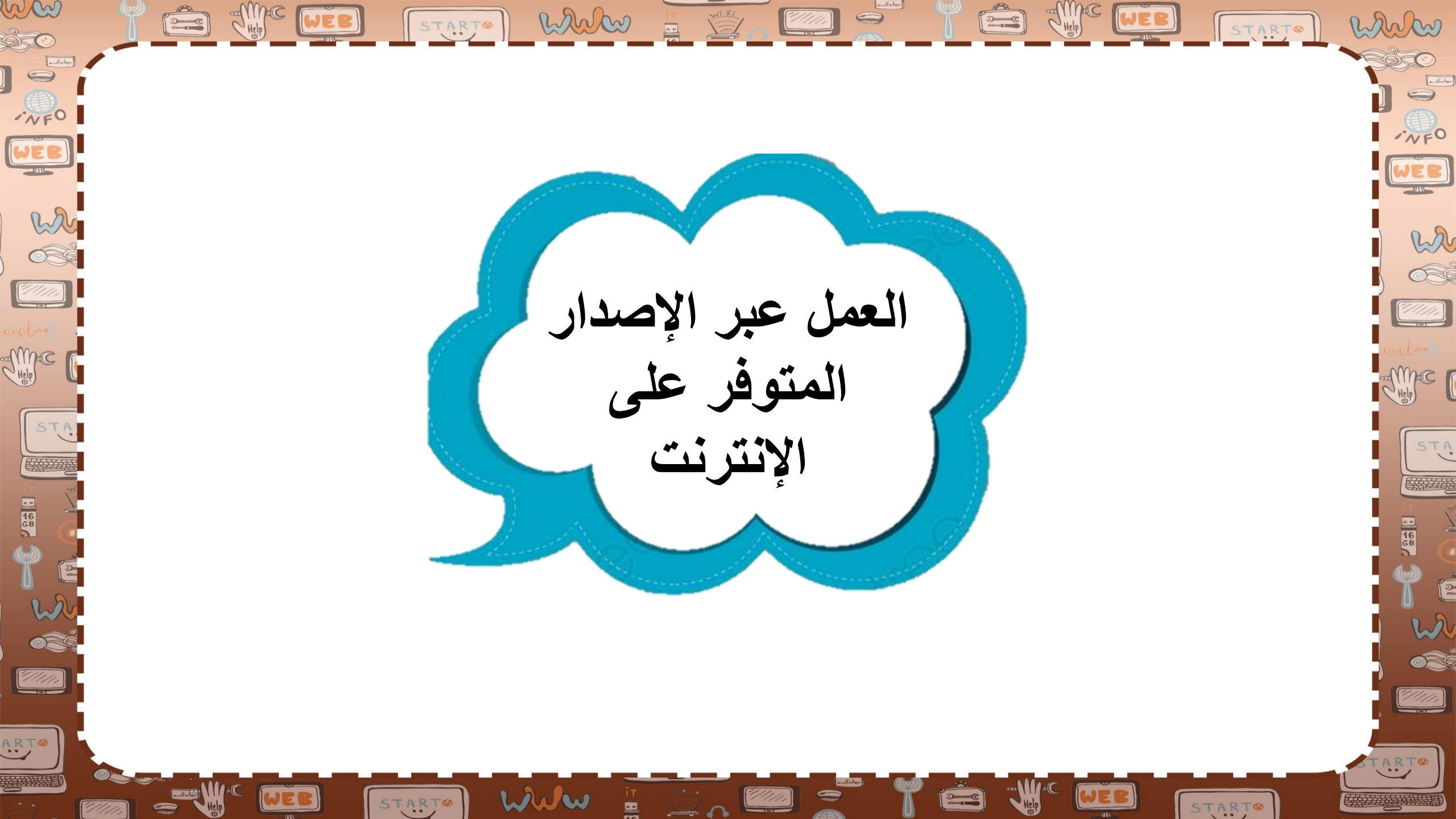

ح باستخدام إصدار سكراتش عبر الإنترنت، يمكنك حفظ عملك على الإنترنت والوصول إلى مشاريعك من أي متصفح، فكل ما عليك فعله هو إنشاء حساب سكراتش وتسجيل الدخول يمكنك كذلك مشاركة مشروعات سكراتش الخاصة بك مع مستخدمی اسکراتش آخرین

START® WWW 🚆 🖄 🖉 🤶

w

me

//////

m m

WEB

w

6

STA

*9/11/1.*)

ww Help WEB white START man m START å C WEB w 🗸 یمکن استخدام محرر سکراتش علی الإنترنت من خلال حساب سكراتش أو Help me دون حساب STA STA 16 68 16 68 1///// ARTO ARTO www WEB START 1////// START

ww Help STARTO WWW Help WEB white START 6 C WEB w *~//////* 🖌 إذا لم يتوفر لديك حساب سكراتش، يمكنك The r ma حفظ مشر و عاتك على حاسبك STA ••• 68 1///// ARTO ARTO www

START

16 GB

WEB

START

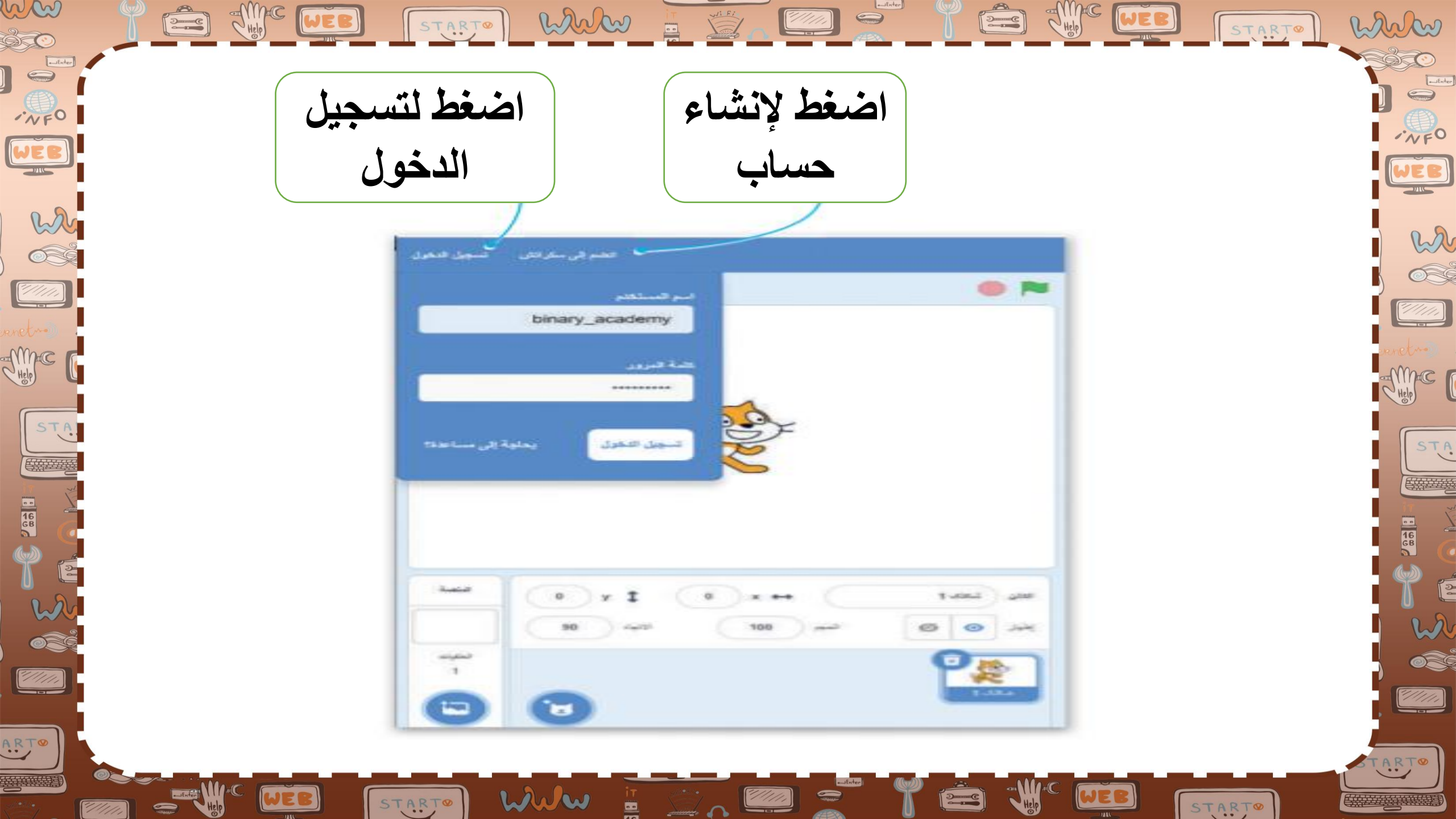

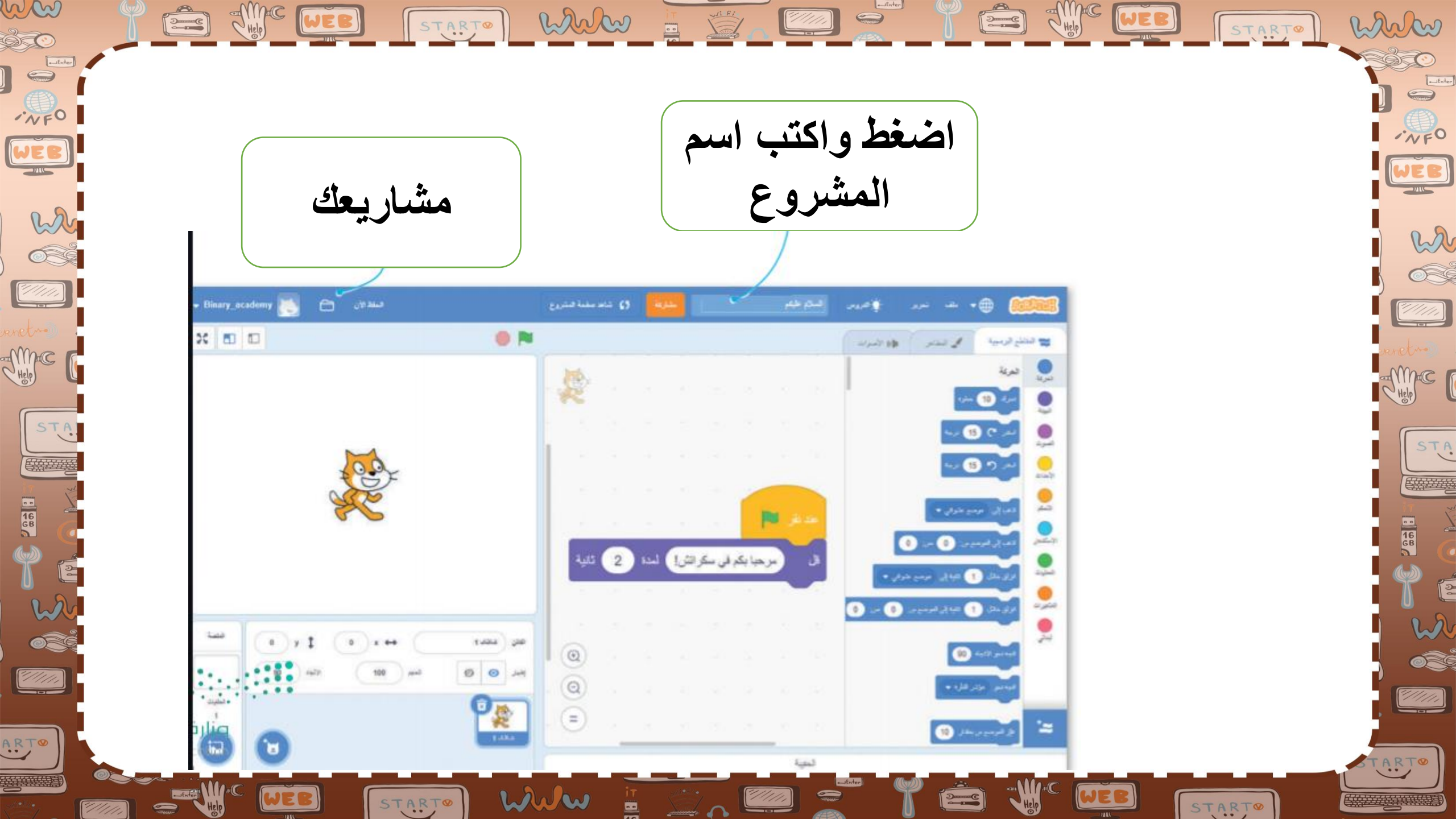

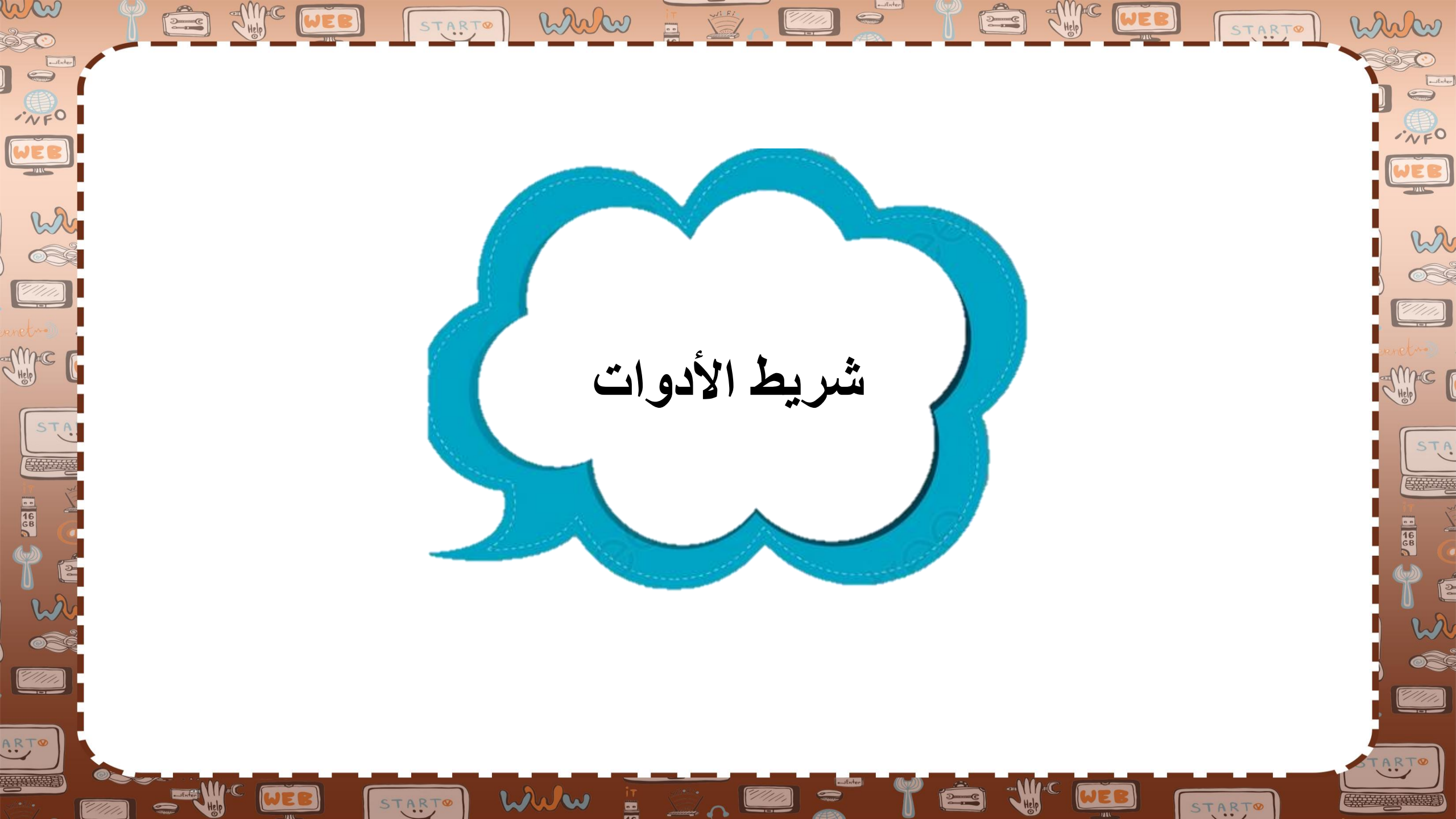

الجنوي شريط الأدوات الموجود أعلى نافذة البرنامج على قائمة ملف وقائمة تحرير.

STARTO WWW

START® WWW

In Con

WEB

"/////

STA

< توافر سکراتش بعدة لغات.

w

11111,

🗸 يمكنك اختيار اللغة التي تفضلها باستخدام زر تغيير اللغة.

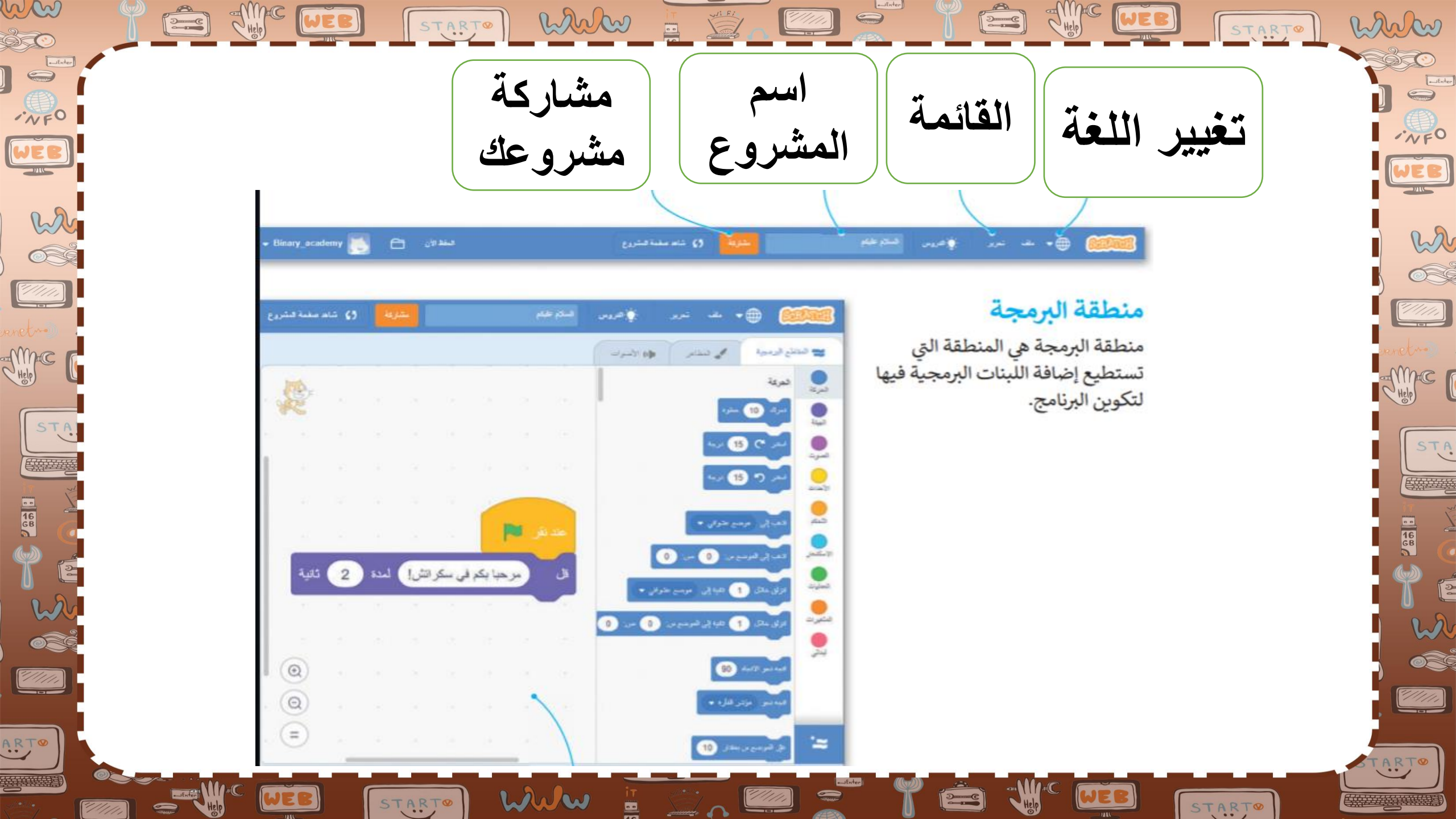

GB

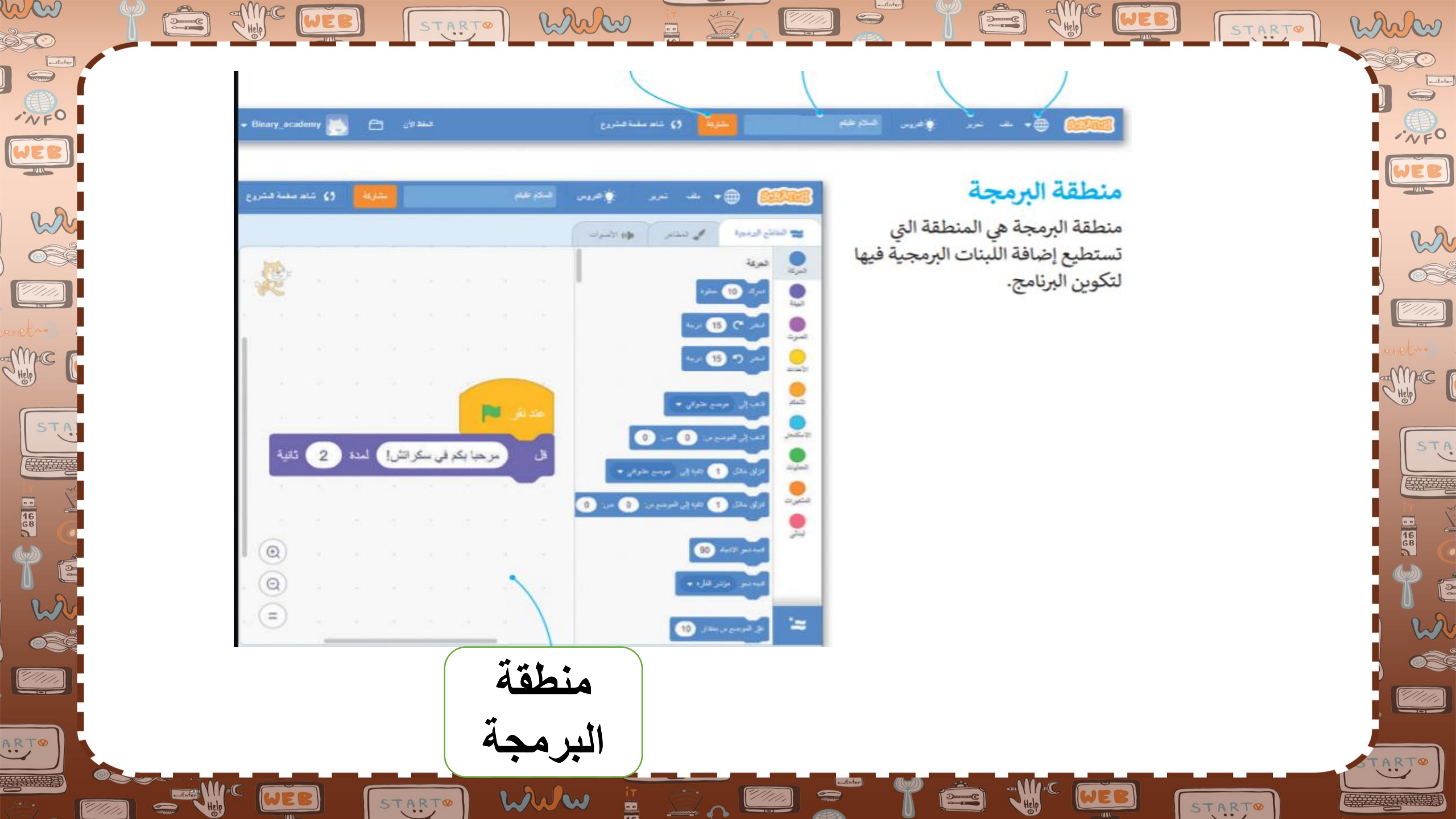

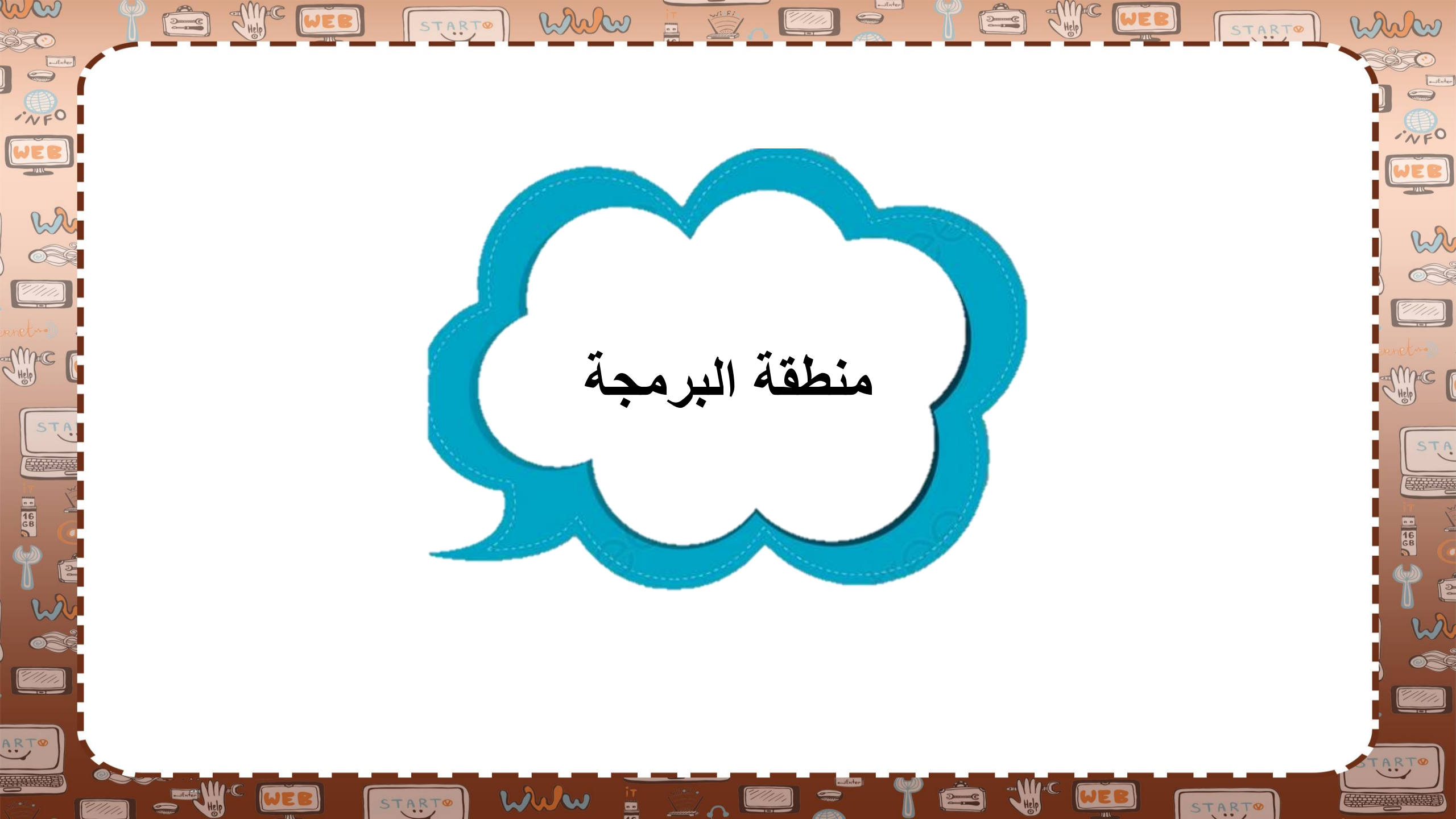

ww Help WEB white wii Fi Help WEB 2.....C START man m START å C NFO WEB w منطقة البرمجة هي المنطقة التي تستطيع
إضافة اللبنات البرمجية فيها لتكوين Help | mac STAI البرنامج. 16 68 "////// ARTO ARTO WWW WEB START ///// START

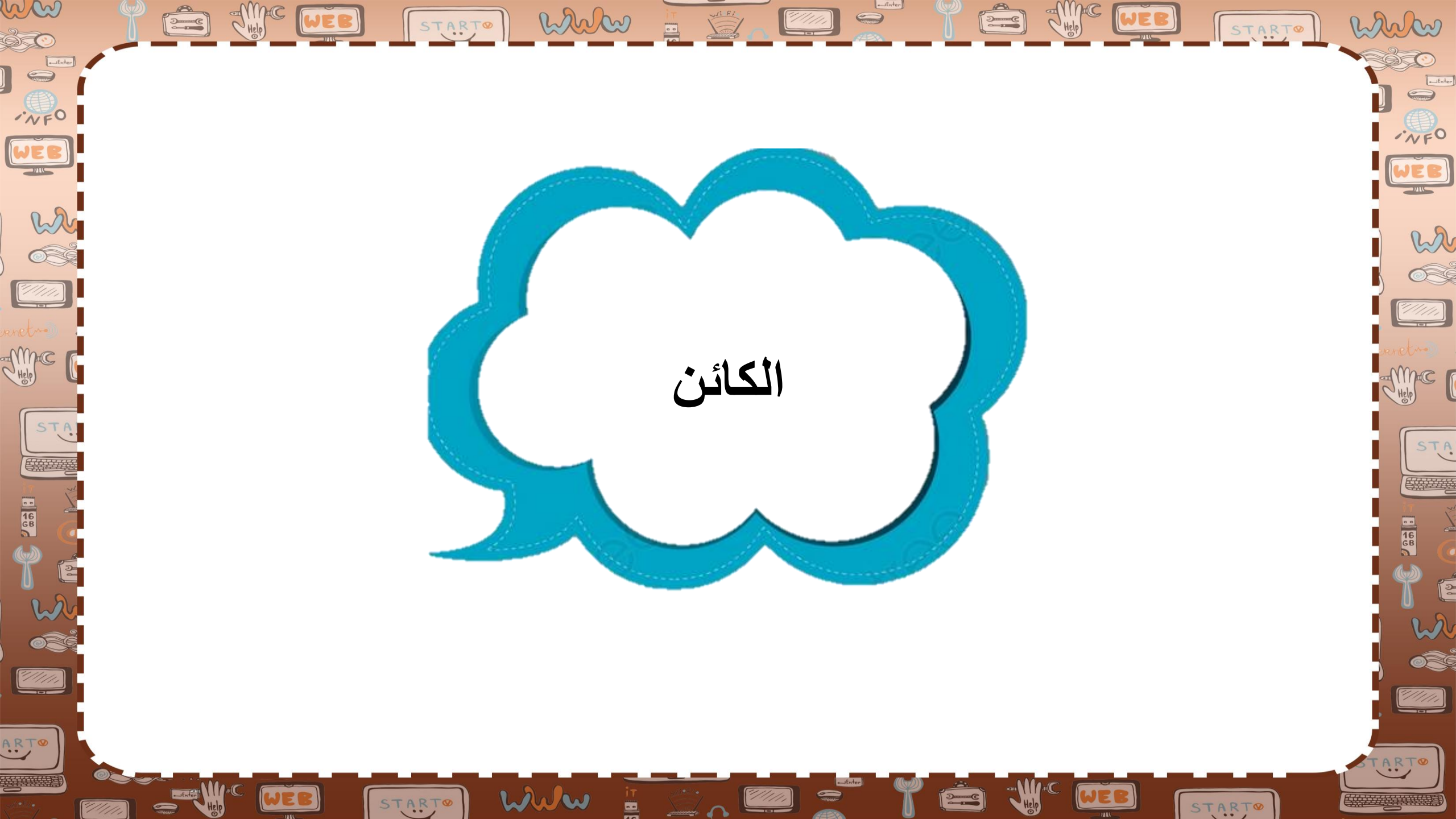

ww · NFO ﴿ الكائن هو شخصية تنفذ أحداثًا مهينة في · NFO المشروع. w w يعد القط بمثابة الكائن الافتراضى في سكراتش. STAI 0 "////// 1///// ARTO ARTO www START START

🗸 يمكنك العثور على كائنات مختلفة في مكتبة الكائن وإضافتها إلى مشروعك، كما يمكنك أيضًا تحميل كائنات مختلفة من حاسبك، ويمكن أن يحتوي مشروع سكراتش على أكثر من كائن واحد

wa

es.

/////

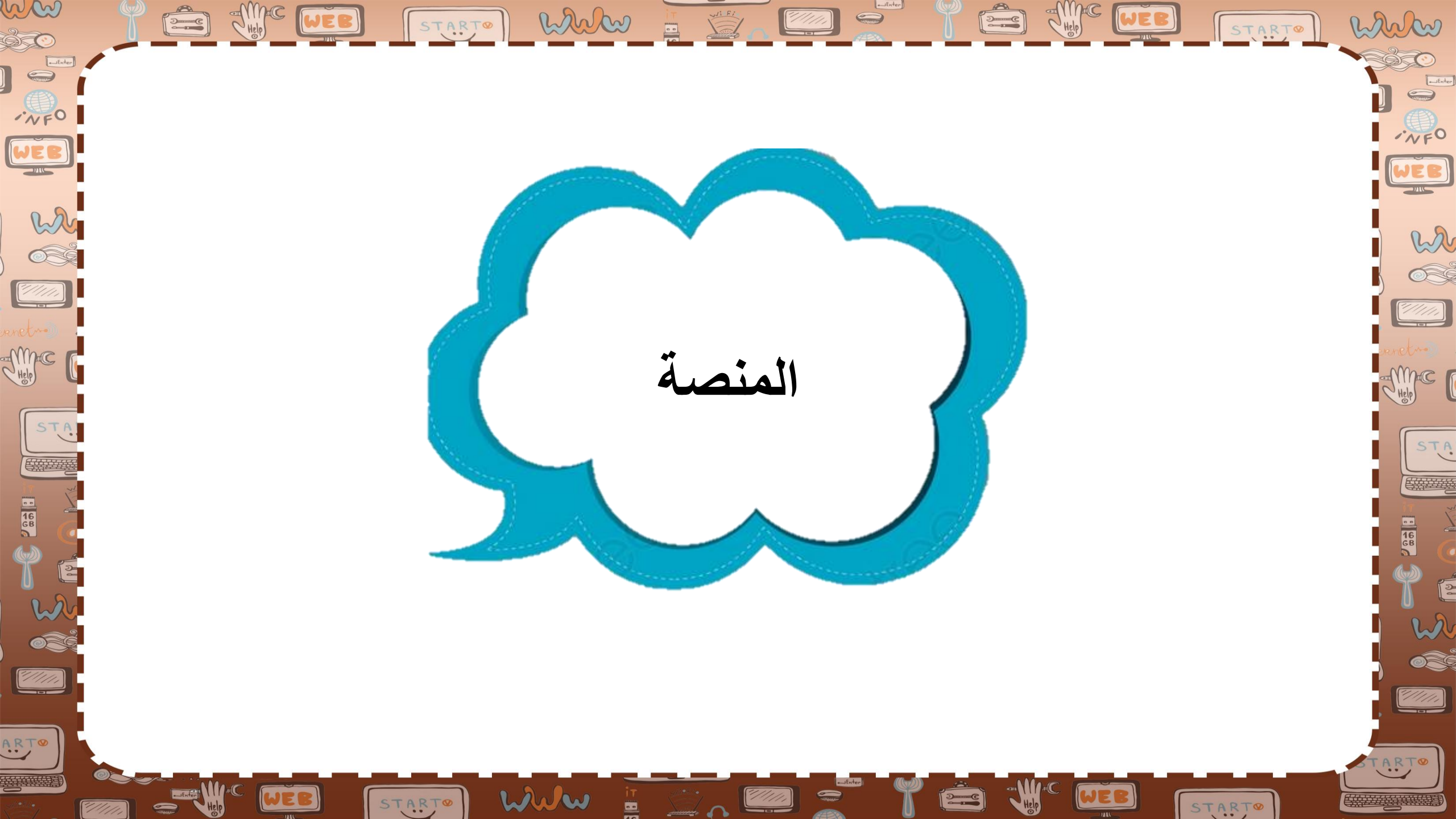

تعمل المقاطع البرمجية التي تقوم بإنشائها على المنصة، التي هي بمثابة صورة خلفية المشروع. يمكن اعتبار الكائنات كالممثلين، والمنصة كمشهد إجراء المسرحية.

Wi Fi

han

START

START

In Con

WEB

w

Ó

STAI

*"|/||/|.*|

=//////

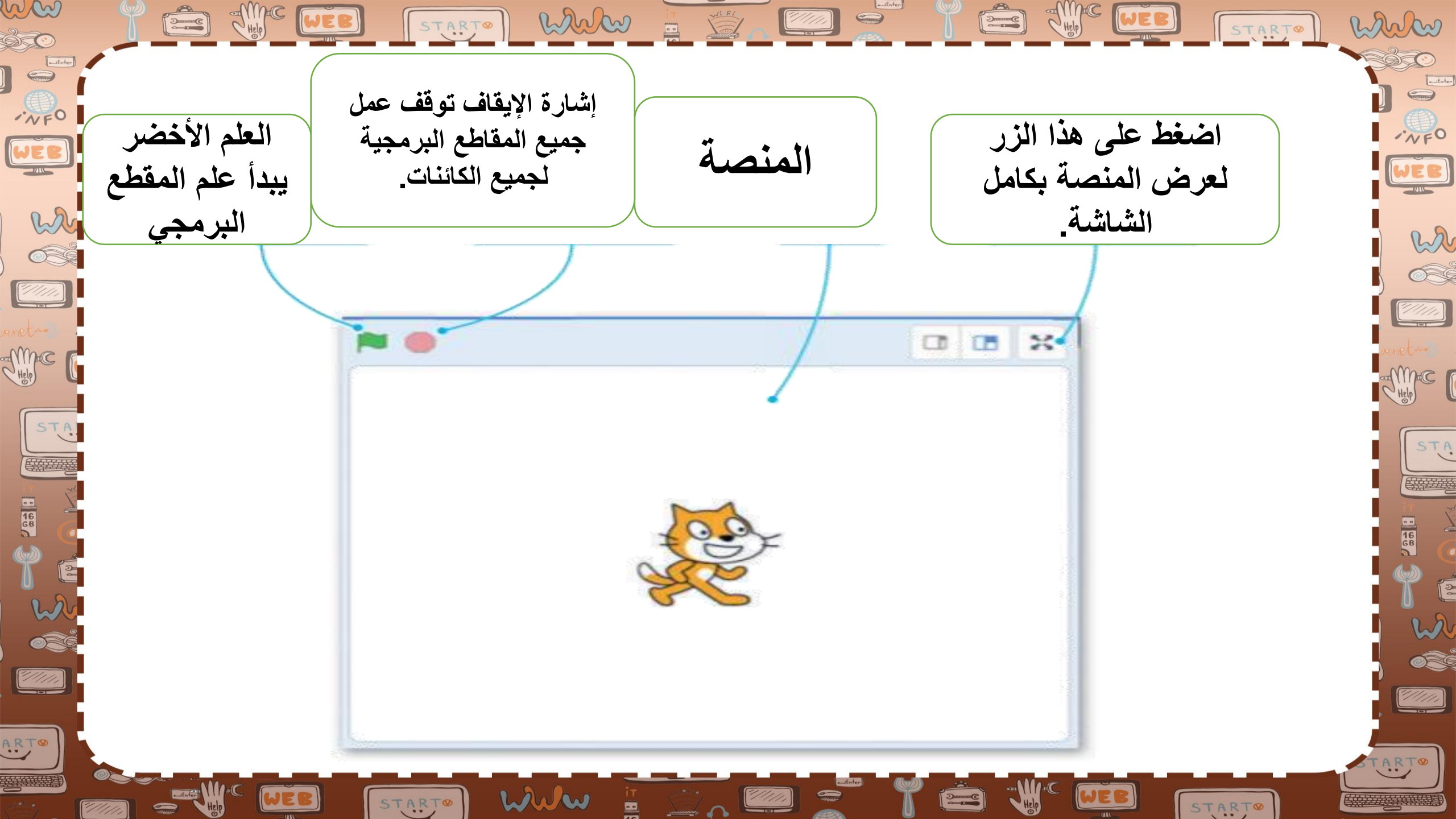

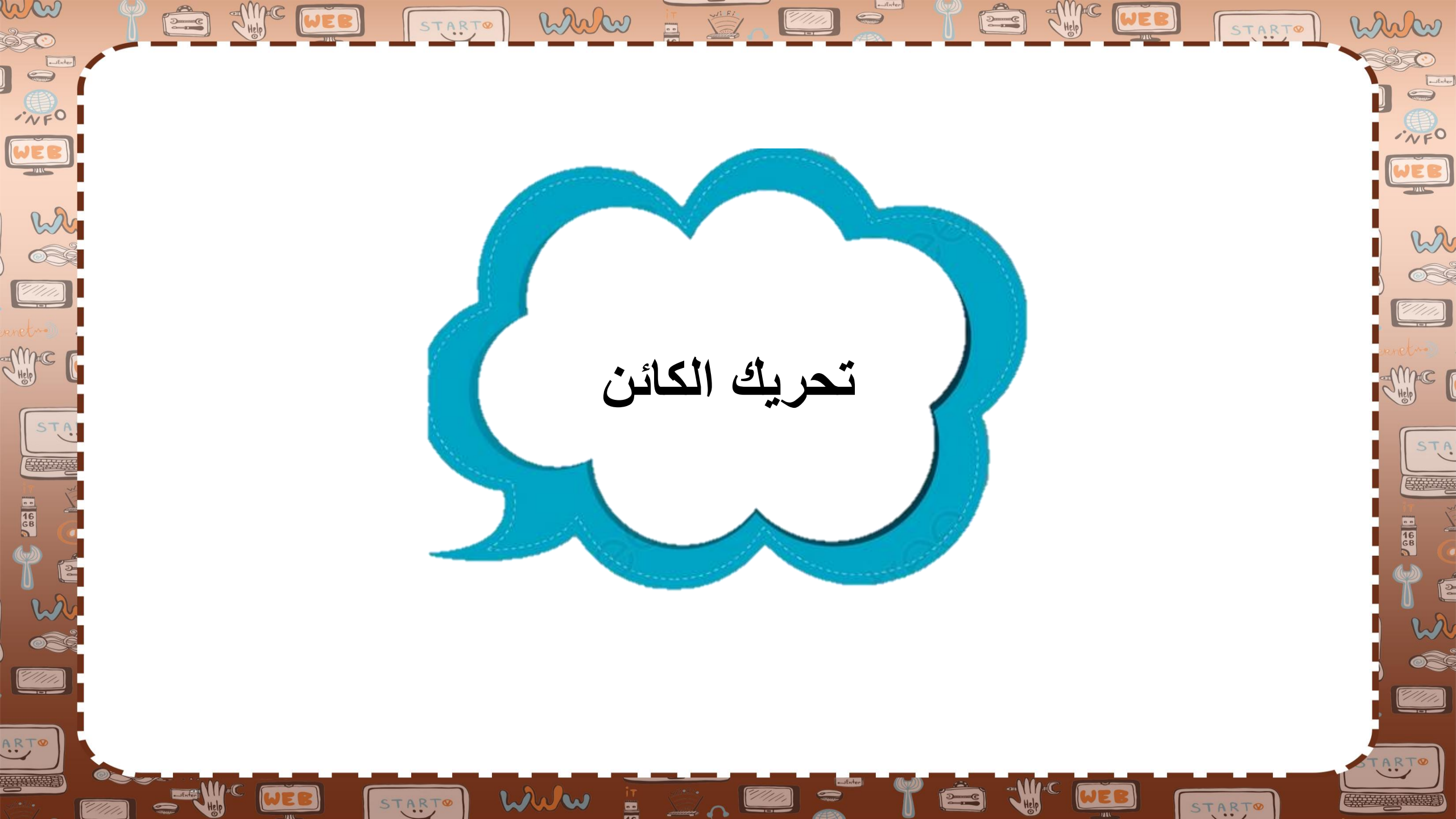

In Con han يمكنك تغيير موقع الكائن على المنصة. كل w ما عليك فعله هو الضغط على الكائن وسحبه w 6 "///// وإفلاته إلى أي موقع على المنصة. STA 16 GB *91111*, ARTO START

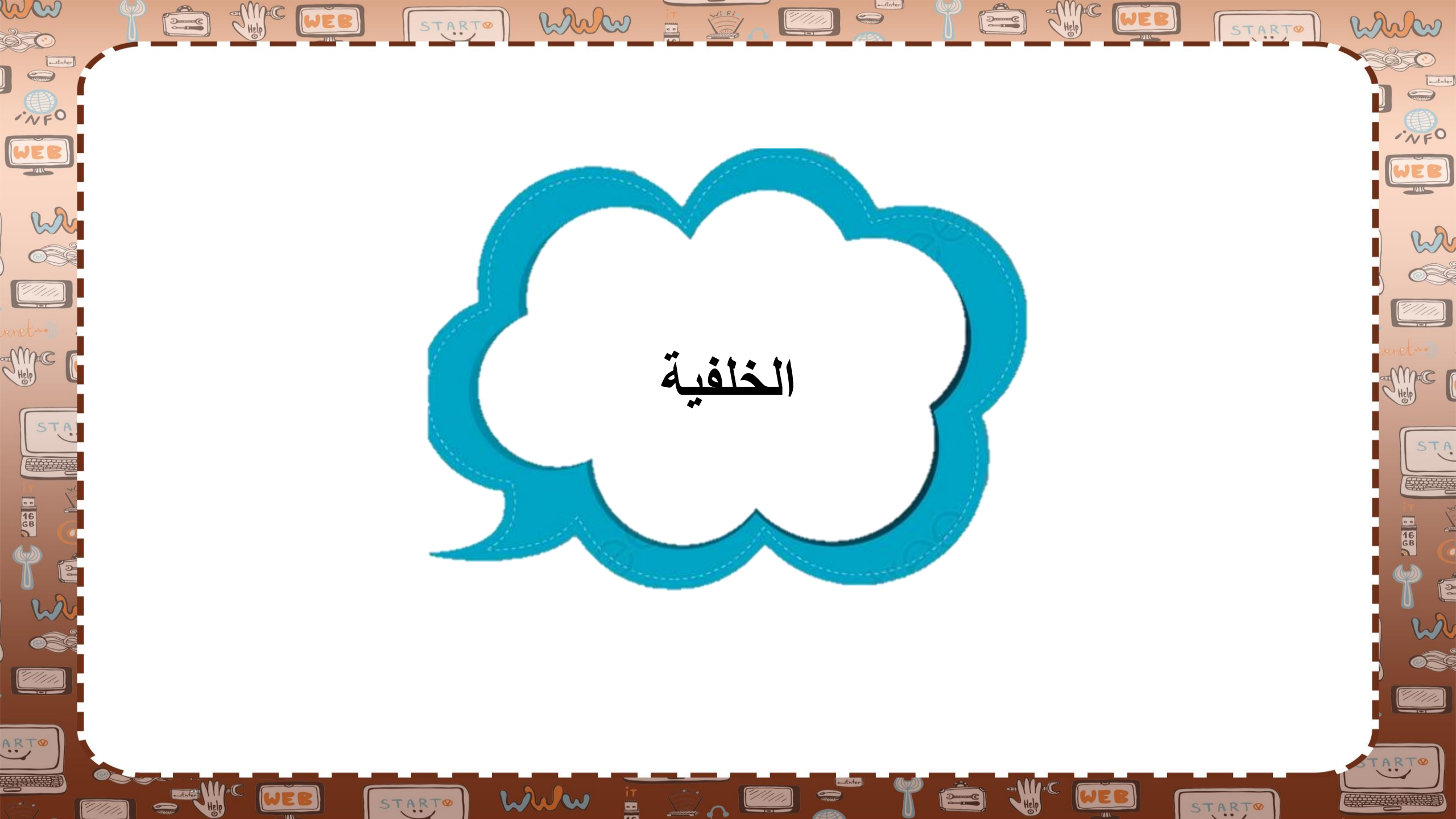

ww white 2.....C wi Fi [////// START · NFO WEB w الخلفية هي "المظهر" الخاص بالمنصة. *~//////* يمكن تغييرها وتحريرها أو حذفها بالكامل mc STA يمكنك أيضًا إنشاء خلفيتك الخاصة 16 68 ////// ARTO

www

START

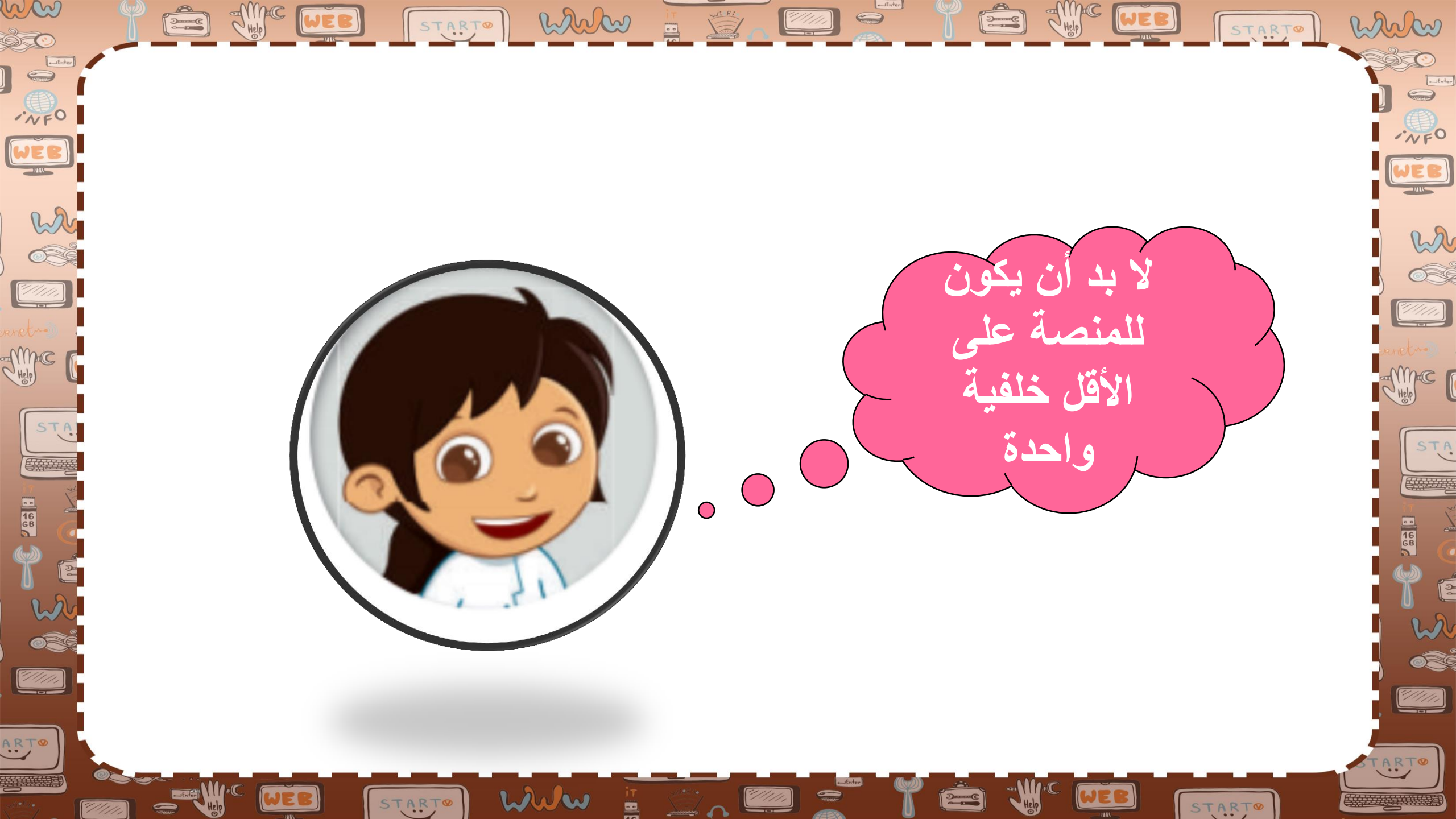